| Objednatel   | Lesy České republiky, s. p. Přemyslova 1106/19, Nový Hradec Králové,<br>500 08 Hradec Králové |
|--------------|-----------------------------------------------------------------------------------------------|
| Poskytovatel | Sdružení Elza soft s.r.o. a VARS BRNO a.s.                                                    |
| Projekt      | Poskytování služeb provozování elektronických on-line aukcí                                   |

# Elektronická aukce dříví Lesy ČR, s.p.

# UŽIVATELSKÁ DOKUMENTACE PRO ZÁJEMCE AUKCÍ

verze dokumentu: 1.2

datum zpracování: 10/2014

### Uživatelská dokumentace pro Zájemce Aukcí

#### Obsah:

| 1  | Úvod  |                                                        | .5   |
|----|-------|--------------------------------------------------------|------|
| 1. | .1    | Technické požadavky k provozu                          | . 5  |
| 1. | .2    | Podporované webové prohlížeče a zařízení               | .5   |
| 1. | .3    | Uživatelská podpora (hotline)                          | .6   |
| 2  | Spuš  | tění aplikace a základní ovládání                      | .7   |
| 2. | .1    | Přihlášení uživatele                                   | .8   |
| 2. | .2    | První přihlášení do aplikace 1                         | 10   |
| 2. | .3    | Práce se seznamem PROBÍHAJÍCÍ AUKCE 1                  | 10   |
| 2. | .4    | Práce se seznamem SLEDOVANÉ AUKCE 1                    | 13   |
| 2. | .5    | Práce se seznamem MOJE AUKCE 1                         | 14   |
|    | 2.5.  | 1 Zařazení do seznamu                                  | . 14 |
|    | 2.5.2 | 2 Práce se seznamem                                    | . 15 |
| 2. | .6    | Práce se seznamem UZAVŘENÉ AUKCE 1                     | 16   |
| 2. | .7    | Hlídače nových aukcí 1                                 | 17   |
| 2. | .8    | Reporty1                                               | 18   |
| 2. | .9    | Zprávy 1                                               | 18   |
| 2. | .10   | Nastavení aplikace 1                                   | 19   |
| 3  | Sest  | upná aukce 2                                           | 21   |
| 3. | .1    | Účast v sestupné aukci, ruční akceptace ceny 2         | 21   |
| 3. | .2    | Automatická akceptace v sestupné aukci 2               | 24   |
| 3. | .3    | Sestupné aukce v seznamu 2                             | 25   |
| 4  | Sest  | upné aukce s možností navýšení ceny 2                  | 27   |
| 4. | .1    | Účast v sestupné aukci s možností navýšení v detailu 2 | 27   |
| 4. | .2    | Sestupné aukce s možností navýšení aukce v seznamu 2   | 27   |
| 5  | Obál  | ková aukce 3                                           | 30   |
| 5. | .1    | Účast v obálkové aukci                                 | 30   |
| 5. | .2    | Automatické podání nabídky v obálkové aukci 3          | 31   |
| 6  | Vzes  | tupná aukce                                            | 33   |

| 6.1 | Účast ve vzestupné aukci        | 33 |
|-----|---------------------------------|----|
| 6.2 | Nastavení automatických příhozů | 35 |
| 6.3 | Vzestupné aukce v seznamu       | 36 |

# 1 Úvod

Tento dokument popisuje činnosti prováděné v souvislosti s průběhem aukcí v aplikaci Elektronické aukce dříví Lesy ČR, s.p. (dále Aplikace) část Veřejná.

### 1.1 Technické požadavky k provozu

Důležité upozornění pro uživatele účastnící se aukcí pod více účty.

Aplikace umožňuje účast uživatele v elektronických aukcích. Podobně jako v jiných aplikacích (e-mail, eshop apod.), i zde se jako **uživatel aplikace** chápe osoba do aplikace **tzv. přihlášená**.

V jednom prohlížeči (například Internet Explorer) může být v jednom okamžiku do aplikace přihlášen pouze jediný uživatel.

Přesto někteří z vás mají zřízeno více účtů a pod různými uživateli **se účastní aukcí za více Zájemců**. To ale **v jediném prohlížeči není možné**. Pokud byste se v jiné záložce prohlížeče nebo v jiném jeho okně přihlásili jako jiný uživatel, i původní již přihlášené okno se přehlásí na účet tohoto druhého uživatele.

Abyste mohli pracovat v takovémto režimu z jediného počítače, můžete použít například **dva prohlížeče**. V jednom z prohlížečů (například Internet Explorer) spustíte aplikaci a přihlásíte se jako první uživatel. V druhém z prohlížečů (například Google Chrome) spustíte aplikaci a přihlásíte se jako druhý uživatel.

Pokud jsou vaše nároky ještě vyšší a potřebujete z jednoho počítače pracovat pod více než dvěma uživateli, použijte navíc i tzv. anonymní režimy prohlížečů. Ve dvou prohlížečích tak mohou být k aplikaci přihlášeni celkem čtyři různí uživatelé. Aplikace si pamatuje svá nastavení pouze u běžných sezení, anonymní okna neuchovávají naposled přihlášeného uživatele ani nastavení.

Internet Explorer: Procházení se službou InPrivate

Google Chrome: Nové anonymní okno

### 1.2 Podporované webové prohlížeče a zařízení

Aplikace umožňuje práci v internetových prohlížečích podporujících standard HTML5. Zjednodušeně je možno říci, že v prohlížečích vydaných v průběhu roku 2013 a později.

Plnou podporu zaručujeme u prohlížečů Internet Explorer verze 9 a vyšší, Chrome 24 a vyšší, Firefox 24 a vyšší. Aplikace by měla být ovladatelná i prohlížečem Internet Explorer verze 8.

Tabletové verze prohlížečů prozatím neumožňují některé funkce, například rolování v seznamu (iPad, Android apod.). Na mobilních zařízeních (telefonech) aplikaci vůbec nespouštějte.

K datům se přistupuje pomocí tenkého klienta (internetového prohlížeče). Veškeré přístupy probíhají pomocí protokolu HTTPS, kryptovaného na základě serverového certifikátu od certifikační autority StartCom.

Tím je zaručena identita provozovatele systému a zároveň je znemožněno odposlouchávání dat neoprávněnými subjekty. V případě, kdy váš prohlížeč oznámí, že používaný certifikát není důvěryhodný pro váš počítač, je vhodné tento certifikát zařadit mezi důvěryhodné kořenové certifikační autority.

### 1.3 Uživatelská podpora (hotline)

Uživatelská podpora je dostupná v pracovních dnech (včetně svátků) 8:00 - 16:00.

Uživatelé mohou využít následujících kontaktů:

Email

info@elza.cz

Telefony

Operátor provozovatele

+420 727 884 508 (8:00 - 16:00)

Operátor Lesy České republiky, s.p.

+420 725 316 913

+420 725 864 690

Tyto kontakty jsou uvedeny v Aplikaci v sekci HOTLINE, KONTAKTY.

# 2 Spuštění aplikace a základní ovládání

Aplikaci spustíte zadáním adresy <u>https://lesycr.elza.cz/aukce</u> do svého prohlížeče (omezení na prohlížeče viz kapitola Technické požadavky provozu).

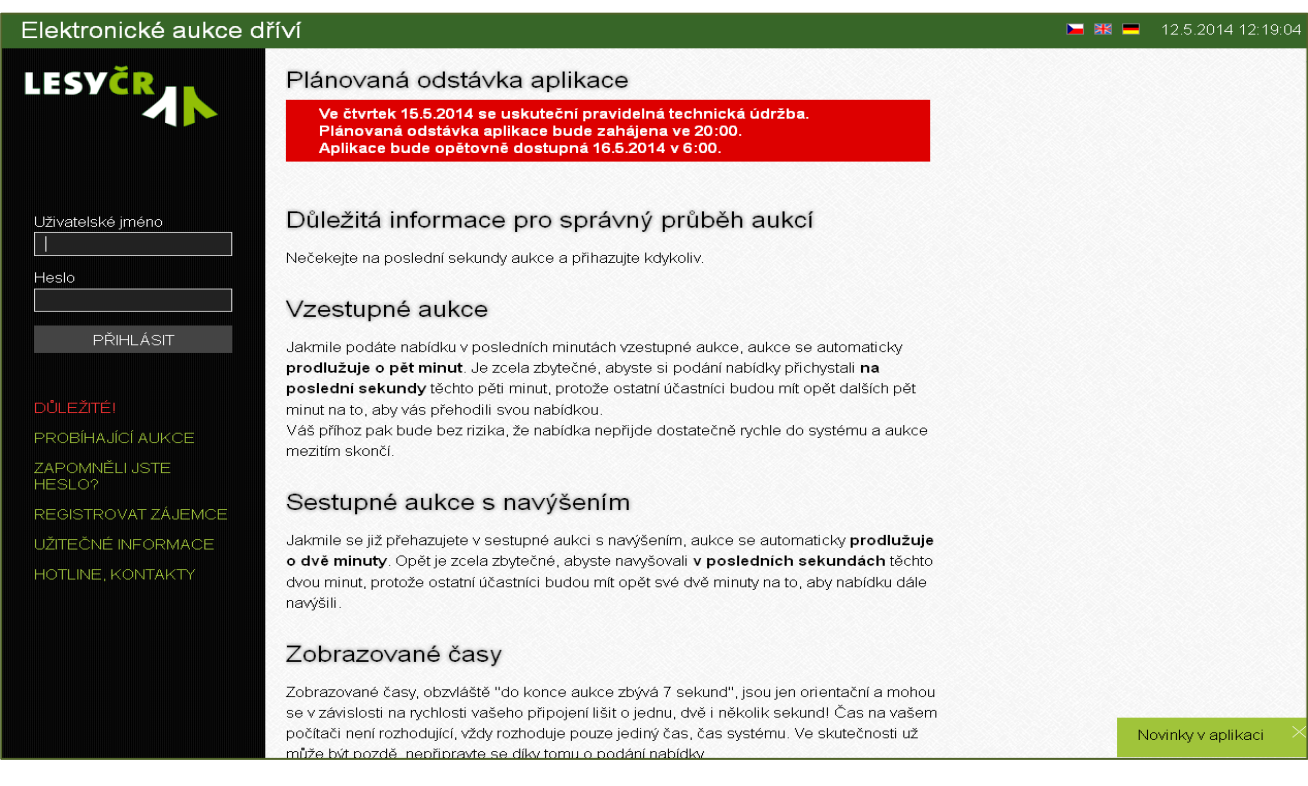

Obrázek 1 Úvodní obrazovka

Na úvodní obrazovce naleznete důležité informace pro správný průběh aukcí.

Kliknutím na volbu Novinky v aplikaci je možné zobrazit informace o změnách a doplňujících funkcí v aplikaci Elektronické aukce.

V sekci PROBÍHAJÍCÍ AUKCE je zobrazen přehled všech zveřejněných aukcí. Jsou zobrazeny aukce budoucí i aukce právě probíhající. Budoucí aukce jsou označeny šedým proužkem, právě probíhající aukce zeleným.

V seznamu jsou pomocí zjednodušené symboliky zobrazeny jednotlivé aukce podle scénářů - vzestupná, sestupná, sestupná s navýšením a obálková.

V seznamu aukcí je možné na této obrazovce kliknutím na volbu SEŘADIT aukce třídit podle čísla, typu, data apod. V nepřihlášeném stavu není možno zobrazit detail aukce, ani se aukce účastnit.

Po delší době nečinnosti můžete obnovit aktuální stav seznamu kliknutím na volbu OBNOVIT (vpravo nahoře).

| Elektronické aukce d | Elektronické aukce dříví 🚬 🔣 💻 22.5.2014 10:35:34 |             |                       |                       |                 |                         |                      |              |                     |
|----------------------|---------------------------------------------------|-------------|-----------------------|-----------------------|-----------------|-------------------------|----------------------|--------------|---------------------|
| LESYČR 🚛             | Prá                                               | vě probíha  | ající a naplánované a | aukce                 |                 |                         |                      | SEŘADIT      | OBNOVIT             |
|                      |                                                   | Číslo aukce | Organizační jednotka  | Množství              | Začátek aukoe   | Vyvolávací cena         | za MJ bez DPH, s DPH | Vyvoláva     | cí cena bez DPH, s  |
|                      | 1                                                 | 314161034   | LS Svitavy            | 774,69 m³             | 17.6.2014 11:30 | 1 728 Kč/m³             | 2 091 Kč/m³          | 1 339 000 Kč | 1 620 190           |
|                      | ~                                                 | 314172335   | LS Dvůr Králové       | 512,79 m³             | 10.6.2014 13:00 | 1 975 Kč/m³             | 2 390 Kč/m³          | 1 013 000 Kč | 1 225 730           |
|                      | ~                                                 | 314233286   | LS Klášterec          | 414,93 m <sup>3</sup> | 10.6.2014 12:30 | 815 Kč/m3               | 986 Kč/m³            | 338 000 Kč   | 408 98(             |
|                      | ~                                                 | 314233285   | LS Klášterec          | 148,2 m <sup>3</sup>  | 10.6.2014 12:30 | 905 Kč/m³               | 1 095 Kč/m³          | 134 100 Kč   | 162 26              |
| Uživatelské jméno    | 1                                                 | 314164021   | LS Choceň             | 399,11 m³             | 10.6.2014 09:30 | 2 403 Kč/m³             | 2 907 Kč/m³          | 959 000 Kč   | 1 160 390           |
|                      | 1                                                 | 314187241   | LS Kácov              | 843,36 m³             | 3.6.2014 13:00  | 2 234 Kč/m <sup>3</sup> | 2 703 Kč/m³          | 1 884 000 Kč | 2 279 64( ≡         |
| Heslo                | $\sim$                                            | 314233284   | LS Klášterec          | 55,87 m³              | 3.6.2014 12:30  | 779 Kč/m <sup>3</sup>   | 942 Kč/m³            | 43 500 Kč    | 52 63               |
|                      | $\sim$                                            | 314233283   | LS Klášterec          | 171,5 m³              | 3.6.2014 12:30  | 1 598 Kč/m <sup>3</sup> | 1 933 Kč/m³          | 274 000 Kč   | 331 54(             |
|                      | $\sim$                                            | 314233282   | LS Klášterec          | 86,11 m³              | 3.6.2014 12:30  | 1 453 Kč/m <sup>3</sup> | 1 758 Kč/m³          | 125 100 Kč   | 151 37 <sup>.</sup> |
| PRIHLASIT            | $\sim$                                            | 314233281   | LS Klášterec          | 12,62 m³              | 3.6.2014 12:30  | 487 Kč/m3               | 590 Kč/m³            | 6 150 Kč     | 7 44:               |
|                      | $\sim$                                            | 314199115   | LS Vodňany            | 191,48 m³             | 3.6.2014 12:30  | 1 609 Kč/m <sup>3</sup> | 1 946 Kč/m³          | 308 000 Kč   | 372 680             |
| - 4 3 4.             | $\sim$                                            | 314199114   | LS Vodňany            | 326,37 m <sup>3</sup> | 3.6.2014 12:30  | 1 161 Kč/m3             | 1 405 Kč/m³          | 379 000 Kč   | 458 59(             |
| DULEZITE!            |                                                   | 314199112   | LS Vodňany            | 707,79 m³             | 3.6.2014 12:30  | 1 786 Kč/m <sup>3</sup> | 2 161 Kč/m³          | 1 264 000 Kč | 1 529 44(           |
| PROBÍHAJÍCÍ AUKCE    |                                                   | 314199111   | LS Vodňany            | 1 237,38 m³           | 3.6.2014 12:30  | 1 763 Kč/m³             | 2 133 Kč/m³          | 2 181 000 Kč | 2 639 010           |
| ZAPOMNĚLI JSTE       | $\sim$                                            | 314155138   | LS Ledeč nad Sázavou  | 757,99 m³             | 3.6.2014 12:30  | 2 249 Kč/m³             | 2 722 Kč/m³          | 1 705 000 Kč | 2 063 050           |
| HESLO?               |                                                   | 314125304   | LS Ruda nad Moravou   | 539,02 m³             | 3.6.2014 12:30  | 1 516 Kč/m³             | 1 834 Kč/m³          | 817 000 Kč   | 988 570             |
| REGISTROVAT          |                                                   | 314125303   | LS Ruda nad Moravou   | 266,21 m <sup>3</sup> | 3.6.2014 12:30  | 1 469 Kč/m³             | 1 777 Kč/m³          | 391 000 Kč   | 473 11(             |
| ZÁJEMCE              |                                                   | 414145015   | LS Náměšť nad Oslavou | 547 m³                | 3.6.2014 12:00  | 9 Kč/m³                 | 10 Kč/m <sup>3</sup> | 4 923 Kč     | 5.66                |
| UŽITEČNÉ INFORMACE   |                                                   | 414145014   | LS Náměšť nad Oslavou | 443 m³                | 3.6.2014 12:00  | 8 Kč/m³                 | 9 Kč/m <sup>3</sup>  | 3 544 Kč     | 4 076               |
| HOTLINE KONTAKTY     |                                                   | 314194115   | LS Třeboň             | 690,18 m <sup>3</sup> | 3.6.2014 12:00  | 1 697 Kč/m³             | 2 053 Kč/m³          | 1 171 000 Kč | 1 416 91(           |
|                      |                                                   | 314217285   | LS Stříbro            | 89,95 m³              | 3.6.2014 11:30  | 1 556 Kč/m³             | 1 883 Kč/m³          | 140 000 Kč   | 169 400             |
|                      |                                                   | 314217284   | LS Stříbro            | 167,3 m <sup>3</sup>  | 3.6.2014 11:30  | 1 978 Kč/m³             | 2 394 Kč/m³          | 331 000 Kč   | 400 510             |
|                      | $\sim$                                            | 314217283   | LS Stříbro            | 182,19 m <sup>3</sup> | 3.6.2014 11:30  | 2 157 Kč/m³             | 2 610 Kč/m³          | 393 000 Kč   | 475 53(             |

#### Obrázek 2 Probíhající aukce

V sekci ZAPOMNĚLI JSTE HESLO může již registrovaný zájemce požádat o zaslání nového aktivačního odkazu, pomocí kterého lze zadat nové heslo do aplikace.

#### V sekci **REGISTROVAT ZÁJEMCE**

Postup registrace je uveden v samostatném dokumentu, který naleznete v sekci UŽITEČNÉ INFORMACE.

#### V sekci UŽITEČNÉ INFORMACE

V této sekci naleznete potřebné dokumenty související s registrací, průběhem a podmínkami účasti v elektronické aukci a vzorové dokumenty pro uzavření smlouvy:

- Registrační smlouvu
- Návrhy na kupní smlouvy
- Obchodní podmínky
- Provozní dokumenty
- Výuková videa a další Uživatelská dokumentace

### 2.1 Přihlášení uživatele

Přihlášení do aplikace provedete zadáním uživatelského jména, které vám bylo přiděleno nebo které jste si zvolili při registraci. Zadáváte heslo, které jste zadali při aktivaci uživatelského účtu.

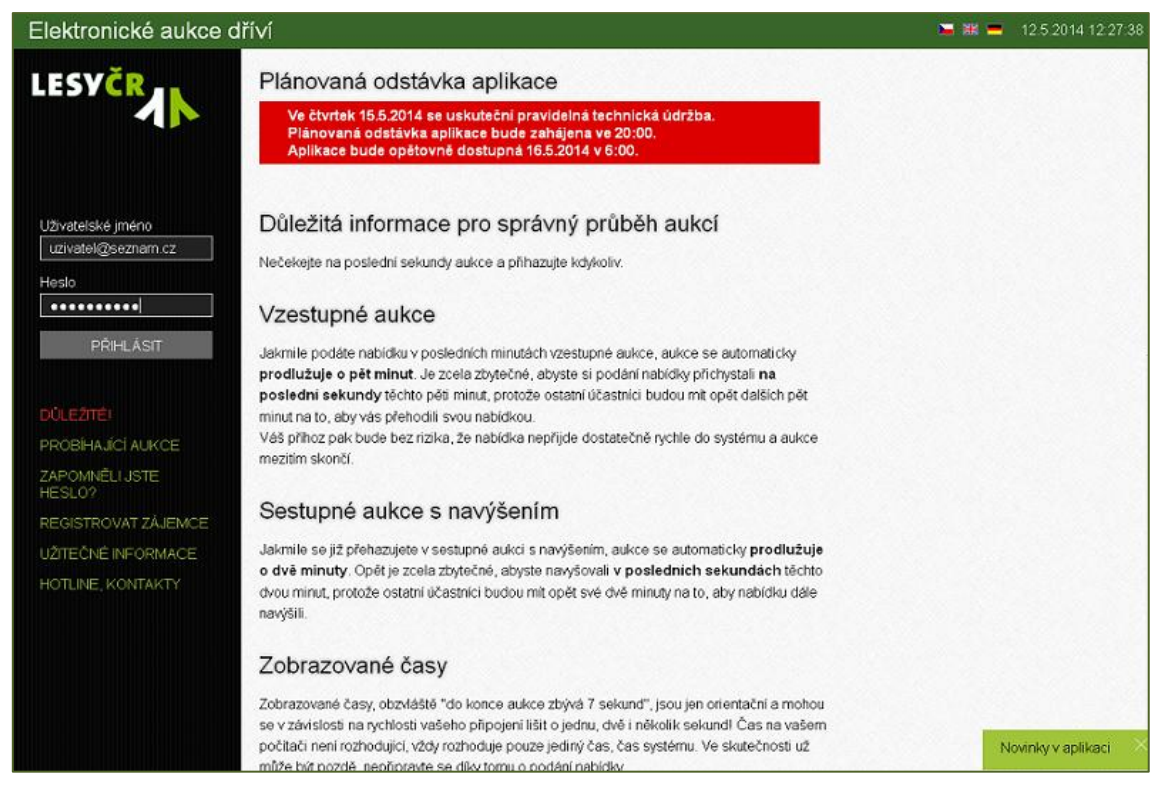

Obrázek 3 Přehled aukcí před přihlášením

Po přihlášení do aplikace se změní levý panel a v pravém horním rohu je zobrazeno vaše jméno. Zde se později budete moci Odhlásit nebo Změnit heslo.

| Elektronické aukce d                     | říví                                                         |                                                                     |                                                 |                                    |                                                 | 22.5.2                                            | 2014 12:59:29 | ЈІТКА НО | RTOVÁ   | $\sim$ |
|------------------------------------------|--------------------------------------------------------------|---------------------------------------------------------------------|-------------------------------------------------|------------------------------------|-------------------------------------------------|---------------------------------------------------|---------------|----------|---------|--------|
| LESYČR                                   | Právě probí<br>Záznamy jsou filtrov<br>Filtru vyhovuje celke | hající a naplánova<br>ány: Vzestupná sukce, seřszeny<br>m 33 sukcí. | <b>ané aukce</b><br>r jsou podle Začátek aukce. |                                    |                                                 |                                                   | OBNOVIT       | FILTR    | SEŘADIT |        |
|                                          |                                                              | Strar                                                               | na 1 z 2                                        | $\otimes$ $\leq$                   |                                                 |                                                   |               |          |         |        |
|                                          | Číslo aukce<br>Typ aukce<br>Scénář                           | Organizační jednotka<br>Dřevina, Skupiny kvalit                     | Množstvi                                        | Začátek aukce<br>Plán. konec aukce | Vyvolávací cena<br>za MJ bez DPH<br>za MJ s DPH | Vyvolávací cena<br>Celkem bez DPH<br>Celkem s DPH |               |          |         |        |
| PROBÍHAJÍCÍ AUKCE                        | 414161009                                                    | LS Svitavy                                                          | 3 870 m³                                        | 26.5.2014 09:00                    | 5 Kč/m³                                         | 19 350 Kč                                         |               |          |         |        |
| SLEDOVANÉ AUKCE                          | Těžební zbytky                                               | SM                                                                  |                                                 | 27.5.2014 09:00                    | 6 Kč/m³                                         | 22 253 Kč                                         |               |          |         |        |
| UZAVŘENÉ VÍTĚZNÉ<br>UZAVŘENÉ NEVÍTĚZNÉ   | 414165015<br>Těžební zbytky                                  | LS Rychnov nad Kněžnou<br>SM                                        | 98 m³                                           | 26.5.2014 09:00<br>27.5.2014 09:00 | 6 Kč/m³<br>7 Kč/m³                              | 588 Kč<br>676 Kč                                  |               |          | >       |        |
| UZAVRENE NEUCAST<br>HLÍDAČE NOVÝCH AUKCÍ | 214004542<br>Vyrobené dříví                                  | LZ Żidlochovice<br>OsL-T<br>V.                                      | 100 m³                                          | 26.5.2014 09:00<br>27.5.2014 09:00 | 1 300 Kč/m³<br>1 573 Kč/m³                      | 130 000 Kč<br>157 300 Kč                          |               |          |         | =      |
| NEPŘEČTENÉ ZPRÁVY<br>PŘEČTENÉ ZPRÁVY     | 214004543<br>Vyrobené dříví                                  | LZ Żidlochovice<br>DB<br>V.                                         | 100 m³                                          | 26.5.2014 09:00<br>27.5.2014 09:00 | 1 300 Kč/m³<br>1 573 Kč/m³                      | 130 000 Kč<br>157 300 Kč                          |               |          |         |        |
| ARCHIV ZPRÁV                             | 214004544<br>Vyrobené dříví                                  | LZ Żidlochovice<br>DB<br>V.                                         | 100 m³                                          | 26.5.2014 09:00<br>27.5.2014 09:00 | 1 300 Kč/m³<br>1 573 Kč/m³                      | 130 000 Kč<br>157 300 Kč                          |               |          |         |        |
| ÚDAJE ZÁJEMCE<br>OSOBY ZÁJEMCE           | 414172084<br>Těžební zbytky                                  | LS Dvůr Králové<br>SM                                               | 250 m³                                          | 26.5.2014 09:00<br>27.5.2014 09:00 | 5 Kč/m³<br>6 Kč/m³                              | 1 250 Kč<br>1 438 Kč                              |               |          | >       |        |
| NASTAVENÍ APLIKACE                       | 214004545<br>Vyrobené dříví                                  | LZ Židlochovice<br>JS,JV<br>V.                                      | 100 m <sup>3</sup>                              | 26.5.2014 09:00<br>27.5.2014 09:00 | 1 300 Kč/m³<br>1 573 Kč/m³                      | 130 000 Kč<br>157 300 Kč                          |               |          | >       |        |
| UŽITEČNÉ INFORMACE<br>HOTLINE, KONTAKTY  | 214004546<br>Vyrobené dříví                                  | LZ Židlochovice<br>JS,JV<br>V.                                      | 50 m³                                           | 26.5.2014 09:00<br>27.5.2014 09:00 | 1 300 Kč/m³<br>1 573 Kč/m³                      | 65 000 Kč<br>78 650 Kč                            |               |          |         |        |
|                                          | 214005647<br>Vyrobené dříví                                  | LZ Boubín<br>BK<br>V.                                               | 200 m³                                          | 26.5.2014 09:00<br>27.5.2014 09:00 | 1 250 Kč/m³<br>1 513 Kč/m³                      | 250 000 Kč<br>302 500 Kč                          |               |          |         |        |
|                                          | 214005648<br>Vyrobené dříví                                  | LZ Boubín<br>BR<br>V.                                               | 100 m³                                          | 26.5.2014 09:00<br>27.5.2014 09:00 | 950 Kč/m³<br>1 150 Kč/m³                        | 95 000 Kč<br>114 950 Kč                           |               |          |         |        |
|                                          | 214005649<br>Vyrobené dříví                                  | LZ Boubín<br>OsL-M<br>V.                                            | 150 m³                                          | 26.5.2014 09:00<br>27.5.2014 09:00 | 800 Kč/m³<br>968 Kč/m³                          | 120 000 Kč<br>145 200 Kč                          |               |          |         |        |

#### Obrázek 4 Přehled aukce po přihlášení

### 2.2 První přihlášení do aplikace

Při první přihlášení do aplikace jste vyzváni k vyjádření souhlasu se zpracováním osobních údajů. V případě, že jste uživatel s oprávněním "Oprávněná osoba (jednatel)", musíte navíc udělit souhlas s registrační smlouvou.

V záložce OSOBY ZÁJEMCE se vám zobrazí seznam registrovaných osob. Výběrem svého jména zobrazíte detail registrovaných údajů. Ve spodní části tohoto formuláře naleznete část pro udělení souhlasu se zpracováním osobních údajů a pro uživatele v roli jednatele navíc i souhlas se zněním registrační smlouvy. Po vyjádření souhlasu vše uložíte.

POZNÁMKA: Jestliže všechny oprávněné osoby neudělí souhlas s registrační smlouvou, nebude povolena účast v elektronických aukcích dříví.

| as se zpracováním osobních údajů v informačním systému Elektronických aukcí dříví Lesy ČR, s.p.<br>k mailem provozovateli systému a Váš účet bude bez další archivace vymazán. |                                                                                                    |
|----------------------------------------------------------------------------------------------------|----------------------------------------------------------------------------------------------------|
|                                                                                                    |                                                                                                    |
|                                                                                                    |                                                                                                    |
| výšdříli svůj Souhlas se Smlouvou o podmínkách a pravidlech účasti na elektronických aukcich dřiví.                                                                            |                                                                                                    |
|                                                                                                    |                                                                                                    |
|                                                                                                    |                                                                                                    |
| _                                                                                                    |                                                                                                    |
| u                                                                                                    | .OŽIT                                                                                                    |
|                                                                                                    | ilas se zpracováním osobních údajů v informačním systému Blektronických aukcí dřiví Lesy ČR, s.p.<br>kr malem provozovateli systému a Váš účet bude bez další archivace vymazán.<br>vyjšdřili svůj Souhlas se <b>Smlouvou o podmínkách a pravidlech účasti na elektronických aukcich dřiví.</b> |

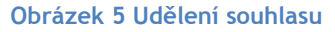

## 2.3 Práce se seznamem PROBÍHAJÍCÍ AUKCE

Bezprostředně po přihlášení se zobrazí sekce **PROBÍHAJÍCÍ AUKCE**. V tomto seznamu se zobrazují všechny naplánované a právě probíhající aukce bez ohledu na scénář aukce. U právě probíhající aukce je zobrazen zelený proužek, u aukcí, které doposud nezačaly, je zobrazen šedý proužek.

| Elektronické aukce dì                      | ŕíví                                                   |                                                              |           |                                           | 19.9                                            | 9.2014 13:48:57 J                                 | ITKA HORT |
|--------------------------------------------|--------------------------------------------------------|--------------------------------------------------------------|-----------|-------------------------------------------|-------------------------------------------------|---------------------------------------------------|-----------|
| LESVČR                                     | Právě probí<br>Aukce jsou seřazeny<br>Celkem 19 aukcí. | hající a naplánované auko<br>podle Zsčštek sukce (sestupně). | се        |                                           | OBNOVIT                                         | FILTR                                             | SEŘADIT   |
|                                            | Číslo aukce<br>Typ aukce<br>Scénář                     | Organizační jednotka<br>Dřevina, Skupiny kvalit              | Množstvi  | Začátek aukce<br>Plán. konec aukce        | Vyvolávací cena<br>za MJ bez DPH<br>za MJ s DPH | Vyvolávací cena<br>celkem bez DPH<br>celkem s DPH |           |
| PROBÍHAJÍCÍ AUKCE                          | 314103244<br>Dříví nastojato                           | LS Bruntál                                                   | 1 111 m³  | 7.10.2014 09:00<br>7.10.2014 09:30        | 8 025 Kč/m³<br>9 710 Kč/m³                      | 8 916 000 Kč<br>10 788 360 Kč                     | >         |
| SLEDOVANÉ AUKCE (NOVÉ)<br>UZAVŘENÉ VÍTĚZNÉ | 314103254<br>Dříví nastojato                           | LS Bruntál<br>JS,JV, DB, OsL-T, OsL-M, OL, O                 | 425,07 m³ | 7.10.2014 09:00<br>7.10.2014 09:30        | 22 585 Kč/m³<br>27 327 Kč/m³                    | 9 600 000 Kč<br>11 616 000 Kč                     | >         |
| UZAVŘENÉ NEVÍTĚZNÉ<br>UZAVŘENÉ NEÚČAST     | 314103256<br>Dříví nastojato                           | LS Bruntál<br>JS,JV, DB, OsL-T, OsL-M, OL, O                 | 425,07 m³ | 7.10.2014 09:00<br>7.10.2014 09:30        | 2 550 Kč/m³<br>3 086 Kč/m³                      | 1 084 000 Kč<br>1 311 640 Kč                      | >         |
| HLÍDAČE NOVÝCH AUKCÍ                       | 314103258<br>Dříví nastojato                           | LS Bruntál<br>BK, BO, DB                                     | 50,3 m³   | <b>7.10.2014 09:00</b><br>7.10.2014 09:30 | 188 946 Kč/m³<br>228 625 Kč/m³                  | 9 504 000 Kč<br>11 499 840 Kč                     | >         |
| NEPŘEČTENÉ ZPRÁVY<br>PŘEČTENÉ ZPRÁVY       | 314103259<br>Dříví nastojato                           | LS Bruntál<br>BK, BO, DB                                     | 50,3 m³   | <b>7.10.2014 09:00</b><br>7.10.2014 09:30 | 17 694 Kč/m³<br>21 410 Kč/m³                    | 890 000 Kč<br>1 076 900 Kč                        | >         |
| ARCHIV ZPRÁV                               | Sestupná au<br>314103233<br>Dříví nastojato            | LS Bruntál<br>BK, SM, JD                                     | 128,01 m³ | 29.9.2014 09:25<br>30.9.2014 09:25        | 1 736 Kč/m³<br>2 101 Kč/m³                      | 222 222 Kč<br>268 889 Kč                          | >         |
| ÚDAJE ZÁJEMCE                              | 314103241<br>Dříví nastojato                           | LS Bruntál<br>BO                                             | 1 284 m³  | 29.9.2014 09:00<br>30.9.2014 09:00        | 614 Kč/m³<br>744 Kč/m³                          | 789 000 Kč<br>954 690 Kč                          | >         |
| OSOBY ZÁJEMCE                              | 314103250<br>Dříví nastojato                           | LS Bruntál                                                   | 20 m³     | 29.9.2014 09:00<br>30.9.2014 09:00        | 18 000 Kč/m³<br>21 780 Kč/m³                    | 360 000 Kč<br>435 600 Kč                          | >         |
| NASTAVENÍ APLIKACE<br>UŽITEČNÉ INFORMACE   | 314103257<br>Dříví nastojato                           | LS Bruntál<br>BK, BO, DB                                     | 50,3 m³   | 29.9.2014 09:00<br>30.9.2014 09:00        | 156 146 Kč/m³<br>188 936 Kč/m³                  | 7 854 123 Kč<br>9 503 489 Kč                      | >         |

#### Obrázek 6 Přehled probíhajících aukcí

Aukce může být vedena v ceně za Měrnou jednotku nebo v ceně za Aukční blok. Podle tohoto rozdělení jsou v seznamu u jednotlivých aukcí zvýrazněny nebo potlačeny vyvolávací ceny za Mj nebo celková vyvolávací cena.

I v tomto případě můžete po delší době nečinnosti kliknutím na volbu Obnovit (vpravo nahoře) znovu načíst aktuální seznam.

Seznamy aukcí jsou doplněny o stránkování. Implicitní délka stránky je 30 položek, tu si však můžete změnit v sekci Nastavení aplikace. Podrobný postup je uveden v kapitole Nastavení aplikace.

V seznamu lze změnit implicitní třídění a to kliknutím na volbu Seřadit, kdy se zobrazí pomocný formulář, ve kterém můžete vybrat ze seznamu sloupce, podle kterých se má seznam třídit. Lze zadat 2 sloupce současně.

#### Nastavení filtračních podmínek v sekci PROBÍHAJÍCÍ AUKCE

- Číslo aukce zadáním hodnoty
- Typ aukce výběr jedné hodnoty z nabídky
- Scénář aukce výběr jedné hodnoty z nabídky
- Začátek aukce od do zadání intervalu pomocí kalendáře nebo ruční zadání
- Skupina dřevin výběr jedné hodnoty z nabídky
- Skupiny kvalit výběr jedné hodnoty z nabídky
- Množství od do ruční zadání hodnot
- Celková vyvolávací cena od do ruční zadání hodnot
- Vyvolávací cena za MJ od do ruční zadání hodnot

| Číslo aukce                   |                               |                             |                             |  |
|-------------------------------|-------------------------------|-----------------------------|-----------------------------|--|
| Typ aukce                     | Scénář                        |                             |                             |  |
| (bez omezení)                 | <ul> <li>(bez or</li> </ul>   | mezení)                     | •                           |  |
| Začátek aukce od              | Začátek                       | aukce do                    |                             |  |
| 3.2.2014                      |                               |                             |                             |  |
| Skupina dřevin                | Skupiny kvalit                | Množství od                 | Množství do                 |  |
| (bez omezení)                 | (bez omezení) 💌               |                             |                             |  |
| Celková vyvolávací<br>cena od | Celková vyvolávací<br>cena do | Vyvolávací cena za<br>MJ od | Vyvolávací cena za<br>MJ do |  |
| Organizační jednotky          |                               |                             |                             |  |
| (bez omezení)                 | ~                             |                             |                             |  |
|                               | _                             |                             |                             |  |

Obrázek 7 Filtrační podmínky pro PROBIHAJICI AUKCE

Výběr organizačních jednotek

- Kliknutím přímo na danou LS nebo LZ lze vybrat více hodnot současně, opakovaným kliknutím na vybranou OJ ji lze odebrat.
- Kliknutím na KŘ označí se všechny LS, které jsou vybranému KŘ podřízeny, lze vybrat více hodnot současně nebo kombinovat s předchozí variantou
- Kliknutím na Generální ředitelství vyberete všechny organizační jednotky

| Generální ředitelství  |                                                                                                    |  |  |  |
|------------------------|----------------------------------------------------------------------------------------------------|--|--|--|
| KŘ Brandýs nad Labem   | (LS Kácov) (LS Křivoklát) (LS Lužná) (LS Mělník) (LS Nižbor)<br>(LS Nymburk)                                                                                                    |  |  |  |
| KŘ Brno                | (LS Bučovice) (LS Černá Hora) (LS Náměšť nad Oslavou)<br>(LS Strážnice) (LS Znojmo)                                                                                                    |  |  |  |
| KŘ České Budějovice    | (LS Český Krumlov) (LS Český Rudolec) (LS Hluboká nad Vltavou)<br>(LS Jindřichův Hradec) (LS Nové Hrady) (LS Tábor) (LS Třeboň)<br>(LS Vodňany) (LS Vyšší Brod)                         |  |  |  |
| KŘ Frýdek-Místek       | (LS Bruntál) (LS Frenštát pod Radhoštěm) (LS Frýdek-Místek)<br>(LS Jablunkov) (LS Janovice) (LS Karlovice) (LS Město Albrechtice)<br>(LS Opava) (LS Ostrava) (LS Ostravice) (LS Vítkov) |  |  |  |
| KŘ Hradec Králové      | (LS Dvůr Králové) (LS Hořice) (LS Rychnov nad Kněžnou)                                                                                                    |  |  |  |
| KŘ Choceň              | (LS Choceň) (LS Lanškroun) (LS Nasavrky) (LS Svitavy)                                                                                                    |  |  |  |
| KŘ Jihlava             | (LS Ledeč nad Sázavou) (LS Nové Město na Moravě) (LS Pelhřimov)<br>(LS Telč) (LS Třebíč)                                                                                                |  |  |  |
| KŘ Karlovy Vary        | (LS Františkovy Lázně) (LS Horní Blatná) (LS Kraslice) (LS Toužim)                                                                                                    |  |  |  |
| KŘ Liberec             | (LS Česká Lípa) (LS Frýdlant v Čechách) (LS Jablonec nad Nisou)<br>(LS Ještěd)                                                                                                    |  |  |  |
| KŘ Plzeň               | (LS Domažlice) (LS Horšovský Týn) (LS Klatovy) (LS Plasy)<br>(LS Přeštice) (LS Přimda) (LS Stříbro) (LS Železná Ruda)                                                                   |  |  |  |
| KŘ Šumperk             | (LS Hanušovice) (LS Javorník) (LS Jeseník) (LS Loučná nad Desnou)<br>(LS Prostějov) (LS Ruda nad Moravou) (LS Šternberk)                                                                |  |  |  |
| KŘ Teplice             | (LS Děčín) (LS Klášterec) (LS Litoměřice) (LS Litvínov) (LS Rumburk)<br>(LS Žatec)                                                                                                    |  |  |  |
| KŘ Zlín                | LS Buchlovice         LS Bystřice pod Hostýnem         LS Luhačovice           (LS Rožnov pod Radhoštěm)         (LS Vsetín)         (LS Vsetín)                                        |  |  |  |
| (LZ Boubín) (LZ Kladsk | a) (LZ Konopiště) (LZ Żidlochovice)                                                                                                    |  |  |  |
|                        | ZRUŠIT FILTR NASTAVIT FIL                                                                                                    |  |  |  |

Obrázek 8 Filtrační podmínky pro OJ

Kliknutím na ikonu scénáře aukce např. 🔊 může uživatel provést zařazení dané aukce do SLEDOVANÝCH AUKCÍ(nové). U aukcí, které byly zařazeny mezi SLEDOVANÉ AUKCE, se tento symbol podbarví zeleně nebo oranžově. Zelené podbarvení znamená, že aukce se zařazena do mezi aktivně sledované, oranžové znamená, že aukce zařazena do tzv. zásobníku sledovaných aukcí, protože byl již překročen maximální limit. Opakovaným kliknutím na tuto ikonu vyřadíte aukci z tohoto seznamu.

### 2.4 Práce se seznamem SLEDOVANÉ AUKCE

V seznamu Sledované aukce se zobrazují pouze aukce se scénářem sestupné a sestupné s navýšením.

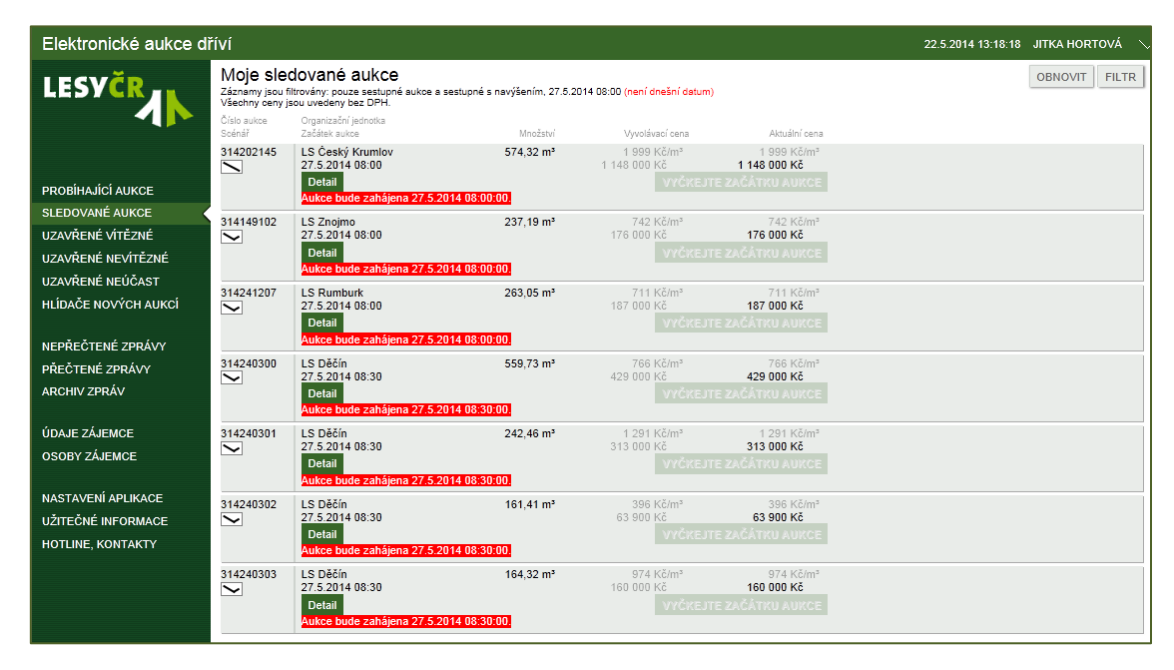

Obrázek 9 Sledované aukce

I v tomto seznamu lze provádět jeho obnovení a filtraci.

#### Nastavení filtračních podmínek v sekci SLEDOVANÉ AUKCE:

- Začátek aukce aukční den výběrem pomocí kalendáře nebo ruční zadání
- V čase navazující aukční bloky výběrem z nabídky, zobrazují se vždy dva po sobě jdoucí aukční bloky, volba "mimo běžné časy" zobrazuje aukce, které jsou v nestandardních časech konání (mimo harmonogram)
- Organizační jednotky stejný postup jako v sekci PROBÍHAJÍCÍ AUKCE

| FILTROVAT ZOBRAZENÉ                   | AUKCE                                          |                             |
|---------------------------------------|------------------------------------------------|-----------------------------|
| Začátek aukce<br>25.2.2014            | v čase (2 navazující bloky)<br>mimo běžné časy | ZRUŠIT FILTR NASTAVIT FILTR |
| Organizační jednotky<br>(bez omezení) | V                                              |                             |

#### Obrázek 10 Filtrační podmínky pro SLEDOVANÉ AUKCE

### 2.5 Práce se seznamem MOJE AUKCE

V nové sekci Moje aukce je rozšířena možnost zařazení aukcí a podávání nabídek nejen pro aukce sestupné a sestupné s navýšením, ale i pro aukce vzestupné.

#### 2.5.1 Zařazení do seznamu

Zařazení aukcí do seznamu MOJE AUKCE se provádí kliknutím na ikonu scénáře aukce 🔊 v seznamu PROBÍHAJÍCÍ AUKCE. U aukcí, které byly zařazeny mezi MOJE AUKCE, se tento symbol podbarví zeleně nebo žlutě, podle toho zda je již překročen limit pro zařazení. Opakovaným kliknutím na tuto ikonu zrušíte zařazení aukce.

| Elektronické aukce dříví 17.10.2014 14:52:04 JITKA HORT                                                                                                    |                                                                 |                                                                                 |                                                          |                                                                                   |                                                                          |                                         |                                     |      |
|----------------------------------------------------------------------------------------------------|-----------------------------------------------------------------|---------------------------------------------------------------------------------|----------------------------------------------------------|-----------------------------------------------------------------------------------|--------------------------------------------------------------------------|-----------------------------------------|-------------------------------------|------|
|                                                                                                    | vě probíhají<br>Imy jsou filtrovány: Vi<br>vyhovuje celkem 9 au | <b>ÍCÍ a naplánované auk</b><br>zestupná aukce, seřazeny jsou podle Zi<br>ukcí. | CE<br>ačátek aukce (sestu                                | oně).                                                                             | OBNOVIT                                                                  | FILTR                                   | SEŘA                                | ADIT |
| Číslo<br>Typ a<br>PROBÍHAJÍCÍ AUKCE Scém<br>SLEDOVANÉ AUKCE 4141                                                                                                    | aukce Org<br>ář Dře<br>103078 LS                                | ganizační jednotka<br>evina, Skupiny kvalit<br>S Bruntál                        | Množství<br>108 m³                                       | Začátek aukce<br>Plán. konec aukce<br>17 10 2014 15:30                            | Vyvolávací cena<br>za MJ bez DPH<br>za MJ s DPH<br>650 Kč/m <sup>e</sup> | Vyvoláva<br>celkem be<br>celkem<br>70.2 | cí cena<br>ez DPH<br>s DPH<br>00 Kč |      |
| SLEDOVANE AUKCE     414103078     LS Bruntal       MOJE AUKCE     Těžební zbytky     LS Bruntál       UZAVŘENÉ VÍTĚZNÉ     J14103272     LS Bruntál       UZAVŘENÉ NEVÍTĚZNÉ     J14103272     LS Bruntál                                                                     | S Bruntál<br>S,JV, DB, OsL-T, OsL-M, OL, O                      | 425,07 m <sup>s</sup>                                                           | 18.10.2014 14:30<br>17.10.2014 15:10<br>17.10.2014 16:50 | <b>748 Kč/m<sup>s</sup></b><br>2 006 Kč/m <sup>s</sup><br>2 427 Kč/m <sup>s</sup> | 80 7<br>852 6<br>1 031 7                                                 | 30 Kč<br>84 Kč<br>48 Kč                 | >                                   |      |
| UZAVRENE NEUCAST<br>HLÍDAČE NOVÝCH AUKCÍ<br>NEPŘEČTENÉ ZPRÁVY                                                                                                    | 103075 LS<br>abní zbytky                                        | S Bruntál                                                                       | 108 m³                                                   | 17.10.2014 15:00<br>18.10.2014 14:00                                              | 5 600 Kč/m³<br>6 440 Kč/m³                                               | 604 8<br>695 5                          | 00 Kč<br>20 Kč                      | >    |
| PRECTENE ZPRAVY 314<br>ARCHIV ZPRÁV Dřív<br>PEPORTY                                                                                                    | 103269 LS<br>í nastojato JS                                     | S Bruntál<br>S,JV, DB, OsL-T, OsL-M, OL, O                                      | 425,07 m³                                                | 17.10.2014 14:45<br>17.10.2014 19:45                                              | 603 Kč/m³<br>729 Kč/m³                                                   | 256 2<br>310 0                          | 14 Kč<br>19 Kč                      | >    |
| ÚDAJE ZÁJEMCE DÝW<br>OSOBY ZÁJEMCE                                                                                                    | 103268 LS<br>í nastojato MI                                     | S Bruntál<br>D, SM, JD, BK, BO                                                  | 447,28 m <sup>3</sup>                                    | 17.10.2014 14:40<br>17.10.2014 15:40                                              | 1 756 Kč/m <sup>s</sup><br>2 125 Kč/m <sup>s</sup>                       | 785 4<br>950 4                          | 58 Kč<br>04 Kč                      | >    |
| ASTAVENÍ APLIKACE         414103070         LS Bruntál         108 m³         17.10.2014 12:50         254 000 Kč/m³         27 4           ŽITEČNÉ INFORMACE         314103262         LS Bruntál         1 m³         17.10.2014 12:10         1 500 000 Kč/m³         31 4 | 27 432 0<br>31 546 8<br>1 500 0                                 | 00 Kč                                                                           | >                                                        |                                                                                   |                                                                          |                                         |                                     |      |
| HOTLINE, KONTAKTY                                                                                                    | í nastojato Bk<br>103263 LS                                     | K<br>S Bruntál                                                                  | 3 500 m³                                                 | 18.10.2014 11:10<br>17.10.2014 12:10                                              | 1 815 000 Kč/m <sup>a</sup><br>371 Kč/m <sup>a</sup>                     | 1 815 0<br>1 300 0                      | 00 Kč<br>00 Kč                      | >    |
| 314:<br>Dřív                                                                                                    | 103260 LS<br>í nastojato MI                                     | S Bruntál<br>D, SM, JD, BK, BO                                                  | 447,28 m³                                                | 17.10.2014 07:30<br>18.10.2014 06:30                                              | 2 683 Kč/m <sup>e</sup><br>3 246 Kč/m <sup>e</sup>                       | 1 200 0<br>1 452 0                      | 00 Kč<br>00 Kč                      | >    |

Obrázek 11 Zařazení aukce do MOJE AUKCE

POZN: Do seznamu MOJE AUKCE aukcí nelze zařadit aukci obálkovou.

#### 2.5.2 Práce se seznamem

Seznam MOJE AUKCE je rozdělen na dvě části. První část tvoří seznam aukcí, u kterých jsou průběžně sledovány jejich stavy. Druhou část tvoří tzv. zásobník sledovaných aukcí, který umožňuje zařadit aukci mezi potencionálně sledované, avšak není zde prováděno průběžné sledování jejich stavu.

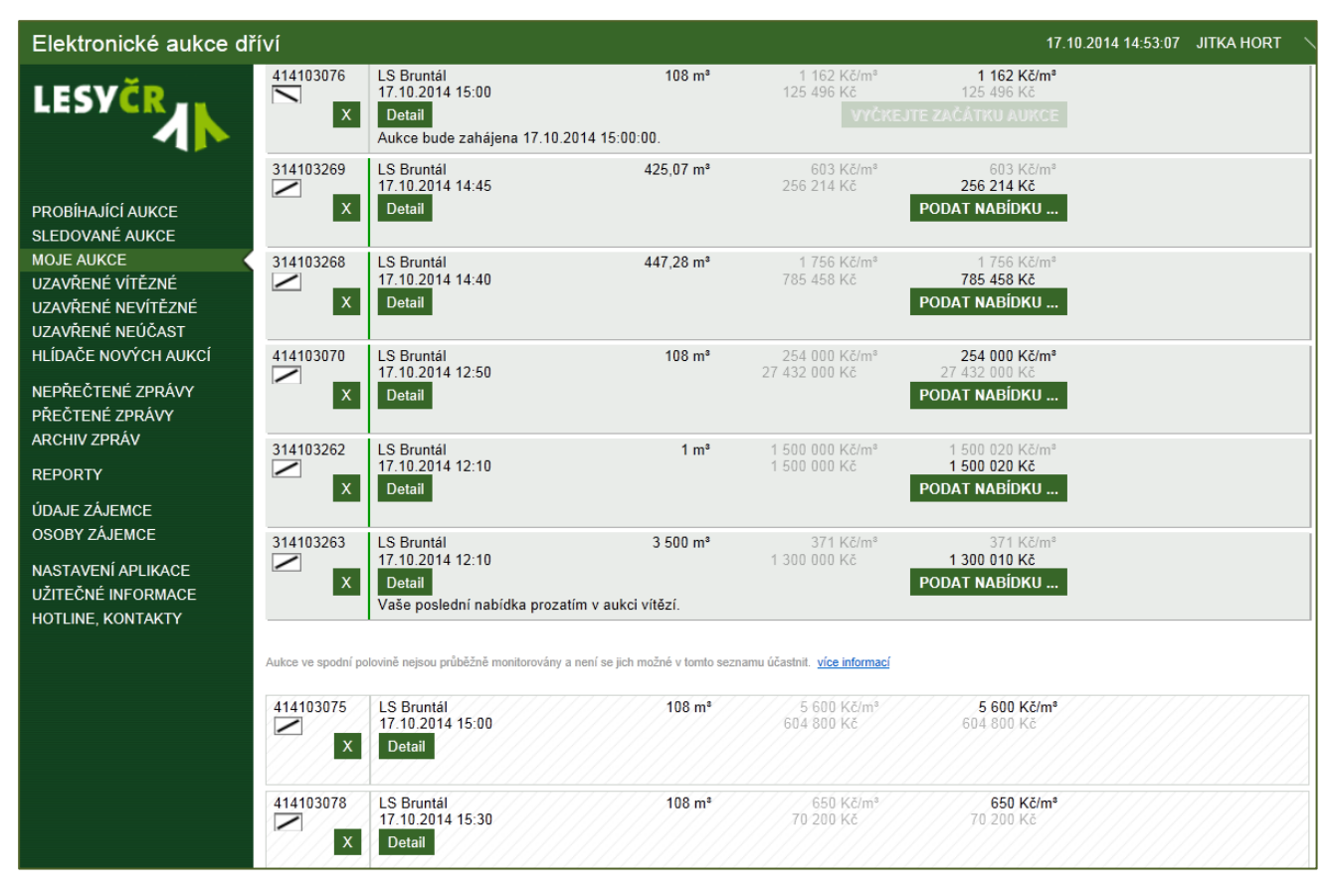

Obrázek 12 Moje aukce - rozdělení

Z technických důvodů je zde omezen maximální počet pro zařazení do první části, proto aukce nad nastavený maximální počet budou automaticky zařazeny do zásobníku sledovaných aukcí. V případě, kdy bude uživatel potřebovat vyměnit danou aukci zařazenou v zásobníku za sledovanou aukcí, stačí kliknout na ikonu 🔊 v zásobníku sledovaných aukcí. Aukce bude zařazena do sledovaných aukcí výměnou za jinou již sledovanou.

Aktuální nastavení maximálního počtu aukcí je 10 průběžně sledovaných aukcí.

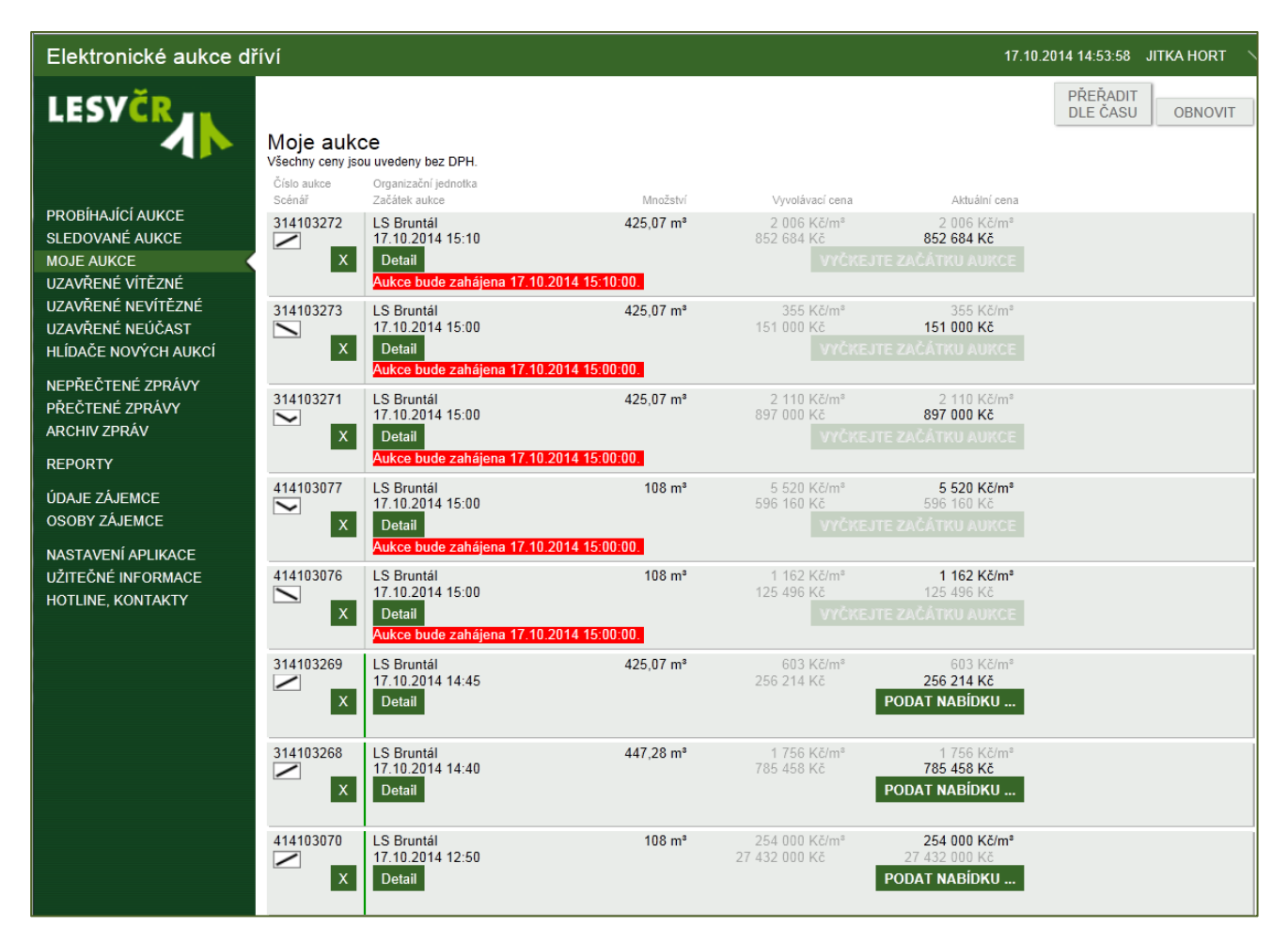

Obrázek 13 Seznam Moje aukce

V seznamu MOJE AUKCE může uživatel provádět třídění podle času zahájení aukce. V případě, kdy některá z aukcí je již ukončena, je automaticky po určitém intervalu nebo po ručním obnovení ze seznamu vyřazena.

Aukce, které uživatel již nechce sledovat, může kliknutím na ikonu 💌 v seznamu MOJE AUKCE vyřadit ze seznamu zařazených aukcí.

### 2.6 Práce se seznamem UZAVŘENÉ AUKCE

Seznamy uzavřených aukcí jsou rozděleny podle toho, zda daný zájemce se aukce zúčastnil a buď v ní vyhrál, nebo nevyhrál. Práce s těmito seznamy z pohledu filtrace, obnovování a třídění je stejná.

#### Nastavení filtračních podmínek v sekcích UZAVŘENÉ AUKCE

- Číslo aukce zadáním hodnoty
- Typ aukce výběr jedné hodnoty z nabídky
- Začátek aukce od do zadání intervalu pomocí kalendáře nebo ruční zadání
- Organizační jednotky

| LESYČR               | Uza∨řené vítě:           | FILTROVAT ZOBRAZENÉ AUKCE  |                             |
|----------------------|--------------------------|----------------------------|-----------------------------|
| 1                    | ∨tomto kontextu není žád | Číslo aukce                |                             |
|                      |                          | Typ aukce                  |                             |
| PROBIHAJICI AUKCE    |                          | (bez omezení) 🛛 🚽          |                             |
| SLEDOVANÉ AUKCE      |                          | Začátek aukce od           | Začátek aukce do            |
| UZAVŘENÉ VÍTĚZNÉ     |                          | Orana dina Karifa di addar |                             |
| UZAVŘENÉ NEVÍTĚZNÉ   |                          | (bez omezeni)              | 1                           |
| UZAVŘENÉ NEÚČAST     |                          |                            |                             |
| HLÍDAČE NOVÝCH AUKCÍ |                          |                            | ZRUŠIT FILTR NASTAVIT FILTR |
| NEPŘEČTENÉ ZPRÁVY    | L                        |                            |                             |
| PŘEČTENÉ ZPRÁVY      |                          |                            |                             |
| ARCHIV ZPRÁV         |                          |                            |                             |
|                      |                          |                            |                             |
| ÚDAJE ZÁJEMCE        |                          |                            |                             |
| OSOBY ZÁJEMCE        |                          |                            |                             |
| NASTAVENÍ APLIKACE   |                          |                            |                             |
| INAGIAVENIAFEIRAGE   |                          |                            |                             |
| UŽITEČNÉ INFORMACE   |                          |                            |                             |
| HOTLINE, KONTAKTY    |                          |                            |                             |
|                      |                          |                            |                             |
|                      |                          |                            |                             |

Obrázek 14 Filtrační podmínky pro UZAVŘENÉ AUKCE

### 2.7 Hlídače nových aukcí

V sekci HLÍDAČE NOVÝCH AUKCÍ si můžete nastavit hlídače, pomocí kterých budete upozorněni na nově zveřejněné elektronické aukce. Ke zveřejnění zpravidla dochází každou středu v 16.00. Ihned po zveřejnění jsou na základě nastavených hlídačů rozesílány emailové zprávy.

| LESYČR               | Hlídače novýc        | h aukcí                  |            |                  |                          |       | PŘÍDATHLÍDAČ |
|----------------------|----------------------|--------------------------|------------|------------------|--------------------------|-------|--------------|
|                      | NOVÝ HLÍDAČ A        | UKCE                     |            |                  |                          |       | г            |
|                      | Typ aukce            |                          | Scénář     |                  |                          |       | OTESTOVAT    |
| PROBÍHAJÍCÍ AUKCE    | (bez omezení)        | ×                        | (bez omeze | ní)              | 1                        |       |              |
| SLEDOVANÉ AUKCE      | Množství od          | Množství do              |            |                  |                          |       |              |
| UZAVŘENÉ VÍTĚZNÉ     | Celková vyvolávaci   | Celková vyvol<br>cena do | lávaci V   | wolávací cena za | Vyvolávací cer<br>M I do | na za |              |
| UZAVŘENÉ NEVÍTĚZNÉ   | cena ou              | cena do                  |            | 0.00             | ing do                   |       |              |
| UZAVŘENÉ NEÚČAST     | Skupiny dřevin       |                          |            |                  |                          |       |              |
| HLÍDAČE NOVÝCH AUKCÍ | (bez omezeni)        | Ľ                        |            |                  |                          |       |              |
|                      | (bez omezení)        | ~                        |            |                  |                          |       |              |
| NEPRECIENE ZPRAVY    | Organizační jednotky |                          |            |                  |                          |       |              |
| PŘEČTENÉ ZPRÁVY      | (bez omezeni)        | ~                        |            |                  |                          |       |              |
| ARCHIV ZPRÁV         |                      |                          |            |                  |                          |       |              |
| ÚDAJE ZÁJEMCE        |                      |                          |            |                  |                          |       | ULOŽIT       |
| OSOBY ZÁJEMCE        |                      |                          |            |                  |                          |       |              |
|                      |                      |                          |            |                  |                          |       |              |
| NASTAVENÍ APLIKACE   |                      |                          |            |                  |                          |       |              |
| UŽITEČNÉ INFORMACE   |                      |                          |            |                  |                          |       |              |
| HOTLINE, KONTAKTY    |                      |                          |            |                  |                          |       |              |
|                      |                      |                          | 1. C       | S                | 1999                     |       |              |

Obrázek 15 Hlídač nových aukcí

Přihlášený uživatel má možnost otestovat nastavený hlídač vůči seznamu aktuálně zveřejněných aukcí, současně může nastavit více hlídačů.

### 2.8 Reporty

V sekci REPORTY má přihlášený uživatel možnost vygenerovat statistický přehled elektronických aukcí nastojato - vysoutěžené aukce a seznam aukcí nastojato, ve kterých se jako zájemce zúčastnil. Uživatel vybere rok a měsíce, za které chce získat daný přehled a klikne na volbu Export.

| Elektronické aukce dř                                                               | ίνί                                                                                                    | 22.5.2014 15:41:38 | Jitka hortová $\smallsetminus$ |   |
|-------------------------------------------------------------------------------------|----------------------------------------------------------------------------------------------------|--------------------|--------------------------------|---|
| LESVČR                                                                              | Reporty pro Zájemce<br>Aukce nastojato - vysoutěžené aukce                                                                                                    |                    |                                | * |
| PROBÍHAJÍCÍ AUKCE<br>SLEDOVANÉ AUKCE<br>UZAVŘENÉ VÍTĚZNÉ                            | 2014         2015         2016         2017         2018         2019           1         2         3         4         5         6         7         8         9         10         11         12 |                    | EXPORT                         |   |
| UZAVKENE NEVITEZNE<br>UZAVŘENÉ NEÚČAST<br>HLÍDAČE NOVÝCH AUKCÍ<br>NEPŘEČTENÉ ZPRÁVY | 2014         2015         2016         2017         2018         2019           1         2         3         4         5         6         7         8         9         10         11         12 |                    | EXPORT                         |   |
| PŘEČTENÉ ZPRÁVY<br>ARCHIV ZPRÁV<br>REPORTY                                          |                                                                                                    |                    |                                |   |
| ÚDAJE ZÁJEMCE<br>OSOBY ZÁJEMCE                                                      |                                                                                                    |                    |                                |   |

#### **Obrázek 16 Reporty**

### 2.9 Zprávy

Aplikace Elektronické aukce zasílají zájemců různé informační zprávy na předem definovanou emailovou adresu. Současně jsou však všechny tyto zprávy ukládány a je možno provést jejich přečtení. Zprávy jsou rozděleny do sekcí Nepřečtené zprávy, Přečtené zprávy a Archiv zpráv. Z nepřečtených zpráv se zpráva automaticky přesune po jejím přečtení, přesun do archivu provádí uživatel v sekci Přečtené zprávy kliknutím na ikonu Archivovat, která je zobrazena v seznamu přečtených zpráv na daném řádku zprávy.

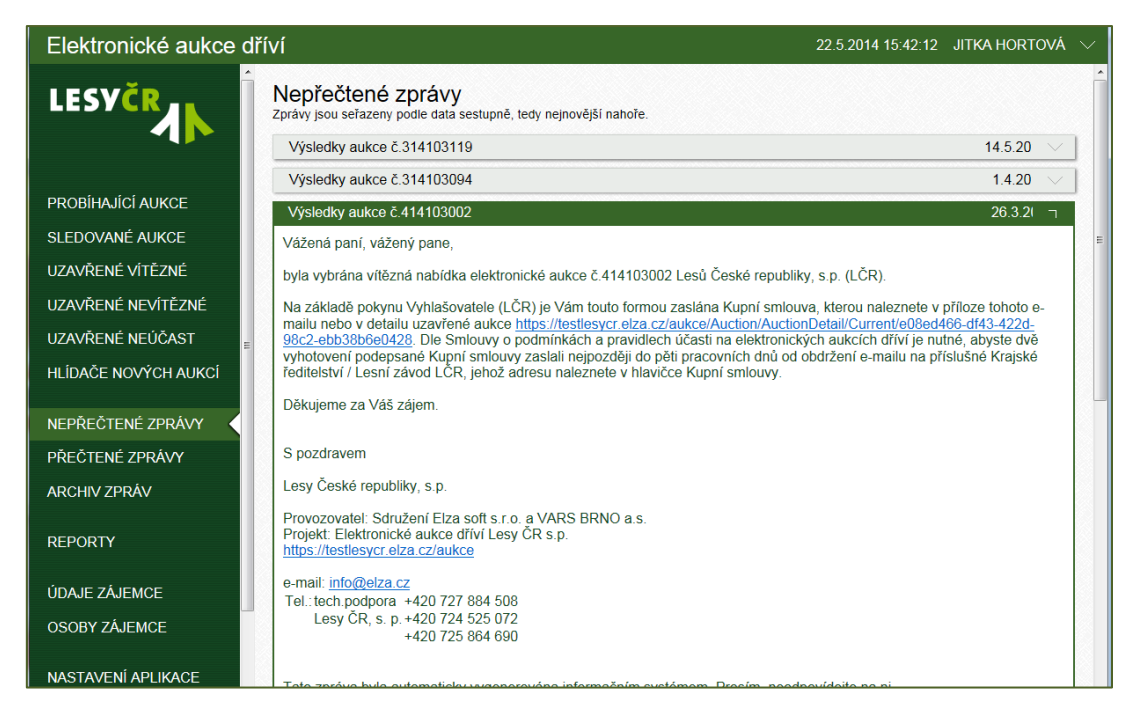

#### Obrázek 17 Nepřečtené zprávy

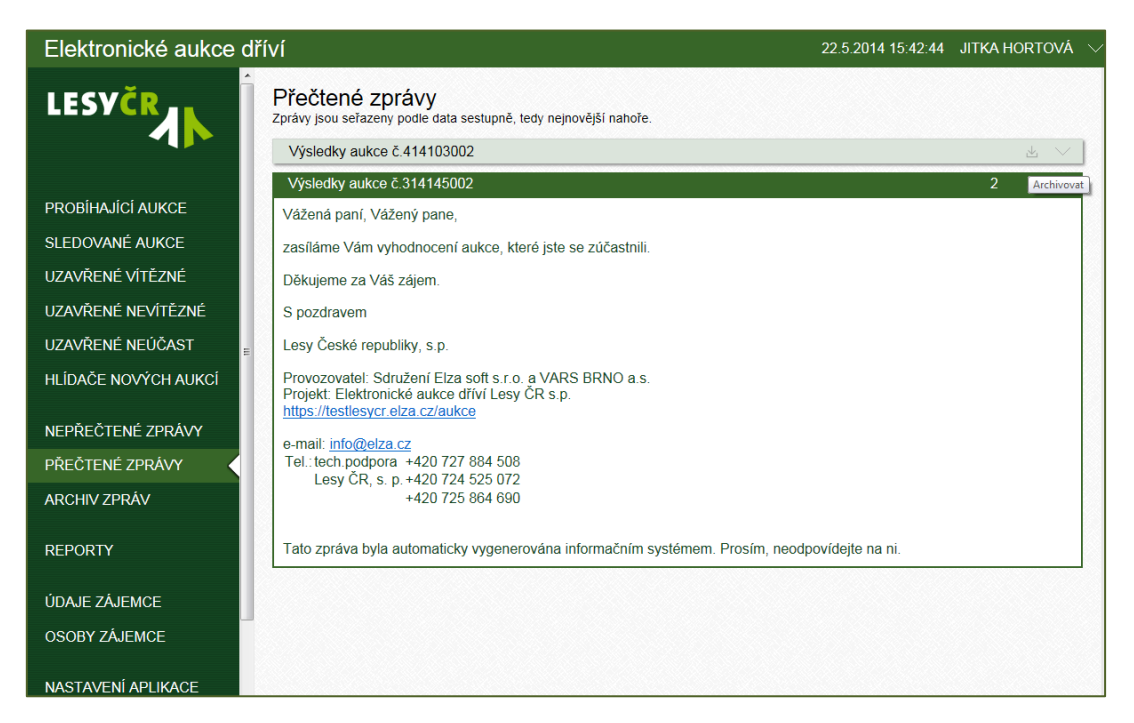

#### Obrázek 18 Přečtené zprávy a jejich archivace

### 2.10 Nastavení aplikace

V sekci NASTAVENÍ APLIKACE najdete možnost zvolit font a velikost písma podle potřeby tak, abyste mohli aplikaci používat pokud možno co nejjednodušeji.

Zvolit si vlastní vzhled seznamu aukcí Vše v jednom řádku, Dvouřádkové nebo Úsporná šířka.

Pro nastavení detailu aukce lze ovlivnit prvotní zobrazení sekcí v detailu aukce. V případě, kdy potřebujete na monitoru získat více prostoru, lze nastavit i skrývání levostranné lišty nabídek. V případě, kdy je takto provedeno nastavení listy, její znovu zobrazení je možné po najetí myší na název aplikace v horní liště vlevo.

| LESYČR                                               | Nasta∨ení aplikace                                                                                                    |            |
|------------------------------------------------------|----------------------------------------------------------------------------------------------------|------------|
|                                                      | Použité písmo                                                                                                    |            |
|                                                      | Arial                                                                                                    | <b>~</b>   |
| PROBÍHAJÍCÍ AUKCE                                    | Vzhled seznamu aukcí                                                                                                    | _          |
| SLEDOVANÉ AUKCE                                      | Vše v jediném řádku                                                                                                    | ✓          |
| UZAVŘENÉ VÍTĚZNÉ                                     | Zobrazovat 5 aukci na jedne strance<br>Zachovat běžné chování kláves                                                       | ~          |
| UZAVŘENÉ NEVÍTĚZNÉ                                   | Zobrazení sekcí v detailu aukce                                                                                            |            |
| UZAVŘENÉ NEÚČAST                                     | Všechny sekce rozbalené                                                                                                    | <b>v</b>   |
| HLÍDAČE NOVÝCH AUKCÍ                                 | Zobrazení levostranné lišty nabídek                                                                                        |            |
| NEPŘEČTENÉ ZPRÁVY<br>PŘEČTENÉ ZPRÁVY<br>ARCHIV ZPRÁV | Listu nabidek zobrazovat slále<br>Tip: Vec knik, kdy je lista nabidek skryta, najedte myš<br>aplikace v horní liště vlevo. | í na název |
| ÚDAJE ZÁJEMCE                                        |                                                                                                    |            |
| OSOBY ZÁJEMCE                                        |                                                                                                    |            |
| NASTAVENÍ APLIKACE                                   |                                                                                                    |            |
| UŽITEČNÉ INFORMACE                                   |                                                                                                    |            |
| HOTLINE, KONTAKTY                                    |                                                                                                    |            |
|                                                      |                                                                                                    |            |

Obrázek 19 Nastavení aplikace

# 3 Sestupná aukce

Základní pravidla:

Registrovaným osobám je v Aplikaci zobrazena vyvolávací cena, která je vyšší, než je obvyklá cena předmětu aukce. Vyvolávací cena v průběhu aukce klesá po Vyhlašovatelem stanovených krocích a ve Vyhlašovatelem stanovených časových intervalech až na minimální cenu zadanou Vyhlašovatelem. Krok poklesu aukce, časový interval poklesu aukce a minimální cena nejsou Registrovaným osobám známy.

Registrované osoby mohou v průběhu aukce podat jedinou nabídku, kterou vyjádří svůj souhlas s koupí předmětu aukce za cenu v daný okamžik v Aplikaci aktuální. V momentě podání první a jediné nabídky je aukce ukončena. V případě, že k podání nabídky nedojde a vyvolávací cena poklesne na hranici minimální ceny, aukce bude ukončena. Podaná nabídka Účastníka je závazná.

Po celou dobu trvání aukce je každé Registrované osobě zobrazována informace o vyvolávací ceně předmětu aukce a o aktuální ceně v Aplikaci v daný okamžik.

### 3.1 Účast v sestupné aukci, ruční akceptace ceny

Účastnit se sestupné aukce můžete v Detailu sestupné aukce nebo v seznamu v sekci SLEDOVANÉ AUKCE. Nejprve popíšeme chování uživatele, který se zúčastní aukce z detailu sestupné aukce.

V seznamu aukcí (Probíhají aukce nebo Sledované aukce) si vyberete vámi zvolenou aukci. Kliknutím na řádek v seznamu nebo na volbu Detail přejdete do detailu aukce, v němž můžete podávat nabídky.

Detail sestupné aukce je rozdělen do několika částí:

- Úvodní informace o termínu konání a vyvolávací ceně
- Průběh aukce tato sekce je dostupná až po zahájení aukce
- Automatická akceptace sekce, ve které lze ještě před zahájením aukce nastavit pravidlo
- Předmět aukce a další parametry aukce (dokumenty, informace o vyhlašovateli aukce)

Pro lepší přehled můžete kliknutím na zelenou lištu nadpisu odstavců jednotlivé části detailu aukce zavírat a rozevírat.

V detailu aukce máte také možnost zobrazit si zadání aukce jako PDF soubor a ten případně vytisknout.

| Aukce dříví nastojato č. 314                                                                                         | 149102                                                                                                  |                                                                                                | TISKNOUT PDF ZPĚT NA MOJE SLEDOVA                                                                                                    | ANÉ . |
|----------------------------------------------------------------------------------------------------|----------------------------------------------------------------------------------------------------|------------------------------------------------------------------------------------------------|----------------------------------------------------------------------------------------------------|-------|
| ✓ SESTUPNÁ AUKCE S NAVÝ                                                                                              | ŚENÍM                                                                                                   |                                                                                                |                                                                                                    |       |
| Začátek aukce:<br>Plánovaný konec aukce:                                                                             | 27.5.2014 08:00:00<br>27.5.2014 08:30:00                                                                | Skupiny dřevin:<br>Množství:                                                                   | JS, JV, OsL-T, SM, BR, BO, DB, OR, TR, MD<br>237, 19 m <sup>a</sup>                                                                                                 |       |
| Vyvolávací cena za MJ bez DPH:<br>Vyvolávací cena za MJ s DPH:<br>Vyvolávací cena bez DPH:<br>Vyvolávací cena s DPH: | 742 Kč /m³<br>898 Kč /m³<br>176 000 Kč<br>212 960 Kč                                                    |                                                                                                |                                                                                                    |       |
| V PRŮBĚH AUKCE (Naplánov)                                                                                            | aná)                                                                                                    |                                                                                                |                                                                                                    |       |
| Aukce bude zahájena za 114 hodin                                                                                     |                                                                                                    |                                                                                                |                                                                                                    |       |
|                                                                                                    | E                                                                                                    |                                                                                                |                                                                                                    |       |
| Není nastaveno pravidlo pro automati                                                                                 | ckou akceptaci.                                                                                         |                                                                                                |                                                                                                    |       |
| Akceptovat poptávanou cenu,<br>pokud klesne na nebo pod hodnotu<br>Kč                                                | NASTAVIT PRAVIDLO                                                                                       | <b>x</b>                                                                                       |                                                                                                    |       |
| V PŘEDMĚT AUKCE                                                                                                    |                                                                                                    |                                                                                                |                                                                                                    |       |
| Termín prohlídky:                                                                                                    | 16.5.2014 10:00                                                                                         | -                                                                                              |                                                                                                    |       |
| Termín zahájení těžby:                                                                                               | 1.7.2014                                                                                                |                                                                                                |                                                                                                    |       |
| Termín ukončení těžby (včetně<br>soustřeďování dříví) nejpozději do:                                                 | 15.9.2014                                                                                               |                                                                                                |                                                                                                    |       |
| Termín předání Místa těžby zpět<br>nejpozději do:                                                                    | 30.9.2014                                                                                               |                                                                                                |                                                                                                    |       |
| Způsob likvidace<br>těžebních zbytků (klestu):                                                                       | Zpracování klestu k energetický<br>klestu do hromad 2 x 2 m či valů<br>Dočištění ploch- výřez nárostů - | m účelům umožněno. Zůstatk<br>i max. 2 m širokých min. 10 m<br>- při úklidu klestu Vše podle p | ový klest nutno uklidit tak, aby nebránil přirozené či umělé obnově lesa. Ú<br>o d sebe po spádnici mimo přirozené zmlazení. Zákaz pálení klestu.<br>okomů revrínik | klid  |
| Specifikace stromů neurčených<br>k prodeji (rodičovské stromy,<br>doupné stromy apod.):                              | neisou                                                                                                  |                                                                                                |                                                                                                    |       |
| Příjem dříví:                                                                                                    | ne                                                                                                    |                                                                                                |                                                                                                    |       |
| Metoda zjištění<br>předpokládaného množství:                                                                         |                                                                                                    |                                                                                                |                                                                                                    |       |

Obrázek 20 Detail sestupné aukce

V záložce průběh aukce můžete vidět, za jak dlouho aukce začne. Po zahájení aukce se změní obsah části průběh aukce. Zobrazí se aktuální vyvolávací cena a je dostupné tlačítko pro akceptaci ceny.

| Elektronické auko    | e dříví                                                  |                               | 13.5.2014 08:31:10 S | ABINA MARUŠČÁKOVÁ $\sim$ |
|----------------------|----------------------------------------------------------|-------------------------------|----------------------|--------------------------|
| LESYČR               | Aukce dříví nastojato č.                                 | 314240291                     | TISKNOUT 🖻 ZPÉT      | NA MOJE SLEDOVANÉ        |
|                      | SESTUPNÁ AUKCE                                           |                               |                      |                          |
| PROBÍHAJÍCÍ AUKCE    | Začátek aukce: 13                                        | .5.2014 08:30:00              |                      |                          |
| SLEDOVANÉ AUKCE      |                                                          |                               |                      |                          |
| UZAVŘENÉ VÍTĚZNÉ     | Skupiny dřevin: TP<br>Množství: 70                       | 10,4 m³                       |                      |                          |
| UZAVŘENÉ NEVÍTĚZNÉ   | Muulávari cena za M1 haz DDH:                            | 988 K.č. /m3                  |                      |                          |
| UZAVŘENÉ NEÚČAST     | Vyvolávací cena za MJ s DPH:<br>Vyvolávací cena bez DPH: | 1 195 Kč /m³<br>692 000 Kč    |                      |                          |
| HLÍDAČE NOVÝCH AUKCÍ | Vývolávací cena s DPH:                                   | 837 320 Kč                    |                      |                          |
| NEPŘEČTENÉ ZPRÁVY    | └ PRŮBĚH AUKCE (Probíha                                  | ající)                        |                      |                          |
| PŘEČTENÉ ZPRÁVY      | Aukce probíhá. Skončí akceptac                           | í ceny prvním zájemcem.       |                      |                          |
| ARCHIV ZPRÁV         | Aktuální cena 668 000 Kč (954                            | Kč /m³) AKCEPTOVAT CENU       |                      |                          |
| ÚDAJE ZÁJEMCE        |                                                          | Cena = Poptávaná cena bez DPH |                      |                          |
| OSOBY ZÁJEMCE        | F AUTOMATICKÁ AKCEPTA                                    | CE                            |                      |                          |
| NASTAVENÍ APLIKACE   | Není nastaveno pravidlo pro auto                         | matickou akceptaci.           |                      |                          |
| UŽITEČNÉ INFORMACE   | Akceptovat poptávanou cenu,                              | atu                           |                      |                          |
| HOTLINE, KONTAKTY    | Kč                                                       | NASTAVIT PRAVIDLO             |                      |                          |
|                      | F PŘEDMĚT AUKCE                                          |                               |                      |                          |
|                      | Termín prohlidky:                                        | 12.5.2014 09:00               |                      |                          |
|                      | Termín zahájení těžby:                                   | 19.5.2014                     |                      |                          |

Obrázek 21 Zahájení sestupné aukce

V průběhu aukce, pokud stále čekáte na přijatelnou cenu, můžete zatím pracovat na svém počítači, můžete i přejít do jiných částí aplikace a do detailu své aukce se později vrátit.

Vyvolávací cena klesá v předem stanoveném intervalu o daný krok. Jakmile se první ze zájemců rozhodne cenu akceptovat, stiskne svoje tlačítko Akceptovat cenu. Tím okamžikem aukce končí a tento zájemce v ní zvítězí.

| $\sim$ | PRŮBĚH AUKCE (Uzavřena)<br>Aukce je uzavřena.                                                                |
|--------|----------------------------------------------------------------------------------------------------|
|        | Zvitězili jste v niakceptací poptávané ceny<br>Cena: 1 044 Kčím <sup>3</sup><br>Akceptováno 32,2014 10:46:34 |
| 1      | Fim aukce končí.                                                                                             |
| ١      | /ítězný účastník obdrží rekapitulaci své nabídky                                                             |

Obrázek 22 Ukončení aukce akceptací ceny

| Aukce je uzavřena<br>Vy jste se aukce n | akceptací poptávané ce<br>zúčastnili. | ny.         |        |  |
|-----------------------------------------|---------------------------------------|-------------|--------|--|
| AUTOMA                                  |                                       |             |        |  |
| a ostatní                               | účastníci byli                        | jen přihlíž | ející. |  |
| Nejsou pova                             | zováni za úča                         | astníky au  | ikce.  |  |
| (to in specif                           | ikum sestunné                         | aukce)      |        |  |

Obrázek 23 Oznámení o ukončení aukce

Poté se aukce přesune mezi uzavřené aukce.

| LESYČR                               | Aukce dříví nastojato č. 314<br>LS Černá Hora                                           | 4144001                                                                                                    | ZPĚT NA PŘEHLED AUKO        |
|--------------------------------------|-----------------------------------------------------------------------------------------|----------------------------------------------------------------------------------------------------|-----------------------------|
|                                      | SESTUPNÁ AUKCE S NAVÝŠI                                                                 | ENÍM                                                                                                    |                             |
| PROBÍHAJÍCÍ AUKCE<br>SLEDOVANÉ AUKCE | Začátek aukce: 25.2.20<br>Skutečný konec aukce: 25.2.20                                 | 114 10:30:00<br>114 10:38:00                                                                                   |                             |
| UZAVŘENÉ VÍTĚZNÉ                     | Skupiny dřevin: SM, BO<br>Množství: 939,36                                              | , DG<br>m <sup>3</sup>                                                                                         |                             |
| UZAVŘENÉ NEVÍTĚZNÉ                   |                                                                                         |                                                                                                    |                             |
| UZAVŘENÉ NEÚČAST                     | Vyvolávací cena za MJ bez DPH:<br>Vyvolávací cena za MJ s DPH:                          | 2 091 Kč /m³<br>2 530 Kč /m³                                                                                   |                             |
| HLÍDAČE NOVÝCH AUKCÍ                 | Vývolávací cena bez DPH: 1<br>Vývolávací cena s DPH: 2                                  | 964 000 Kč<br>376 440 Kč                                                                                       |                             |
| NEPŘEČTENÉ ZPRÁVY                    | □ PRŮBĚH AUKCE (Realizace)                                                              |                                                                                                    |                             |
| PŘEČTENÉ ZPRÁVY                      | Aukce te uzavčena                                                                       |                                                                                                    |                             |
| ARCHIV ZPRÁV                         | Vy jste se aukce nezúčastnili.                                                          |                                                                                                    |                             |
| ÚDAJE ZÁJEMCE                        | AUTOMATICKÁ AKCEPTACE                                                                   |                                                                                                    |                             |
| OSOBY ZÁJEMCE                        | F PŘEDMĚT AUKCE                                                                         |                                                                                                    |                             |
| NASTOVENÍ ARI IKACE                  | Termín prohlídky:                                                                       | 24.2.2014 10:00                                                                                                |                             |
|                                      | Termín zahájení těžby:                                                                  | 10.3.2014                                                                                                    |                             |
| UZITECNE INFORMACE                   | Termín ukončení těžby (včetně<br>soustředování dříví) netpozděti do:                    | 15.4.2014 23:59                                                                                                |                             |
| HOTLINE, KONTAKTY                    | Termín předání Mista těžby zpět<br>nejpozději do:                                       | 15.5.2014                                                                                                    |                             |
|                                      | Způsob likvidace<br>těžebních zbytků (klestu):                                          | Zpracování klestu k energetickým účelům umožněno. Poku<br>požadováno jeho drcení mimo plochu přirozené obnovy. | id nebude klest vyvezen, je |
|                                      | Specifikace stromů neurčených<br>k prodeji (rodičovské stromy,<br>doupné stromy apod.): | 6 ks KL,1 ks OS , 1 ks HB - označeno křížkem                                                                   |                             |

#### Obrázek 24 Uzavření aukce

Vítěz aukce vidí úplnou informaci o své nabídce, vidí rovněž všechny potřebné dokumenty - vyhodnocení aukce, kupní smlouvu i její přílohu. Všechny tři dokumenty generované při uzavření aukce jsou přiloženy v přenositelném formátu ADOBE PDF.

| Elektronické aukce dříví                 |                                                                                                    |          |           |         |         |       |       |     |        | 3.2.2014 10:47:41 | FRANTIŠEK POLESNÝ |  |
|------------------------------------------|----------------------------------------------------------------------------------------------------|----------|-----------|---------|---------|-------|-------|-----|--------|-------------------|-------------------|--|
| LESYČR                                   | Cena vztažená ko<br>I.II. + 2a<br>Délka výřezů:<br>4 m<br>Minimální čep:<br>45 cm bez kůry                 | e kvalit | é:        |         |         |       |       |     |        |                   |                   |  |
| PROBÍHAJÍCÍ AUKCE                        | Maximální čelo:                                                                                            |          |           |         |         |       |       |     |        |                   |                   |  |
| SLEDOVANÉ AUKCE                          | 68 cm bez kury                                                                                             |          |           |         |         |       |       |     |        |                   |                   |  |
| UZAVŘENÉ AUKCE                           | Cenova matice:                                                                                             | 1b       | 2a        | 2b      | 3a      | 3b    | 4     | 5   | 6+     |                   |                   |  |
| HLÍDAČE NOVÝCH AUKCÍ                     | I.,II.                                                                                                    | 1        |           |         | 0,5     |       |       |     |        |                   |                   |  |
|                                          | III. A                                                                                                    |          | 0,5       |         |         |       |       |     |        |                   |                   |  |
| NEPŘEČTENÉ ZPRÁVY                        | III. B(A/B)                                                                                                |          |           |         | 1,2     |       |       |     |        |                   |                   |  |
| PŘEČTENÉ ZPRÁVY                          | III.D                                                                                                    |          |           |         |         |       |       |     |        |                   |                   |  |
| ARCHIV ZPRÁV                             | Seuladelce edue                                                                                            | mille    |           |         |         |       |       |     |        |                   |                   |  |
| ÚDAJE ZÁJEMCE                            | 49"9"12.389"N, 16                                                                                          | 42'33.   | 709''E    |         |         |       |       |     |        |                   |                   |  |
| DSOBY ZÁJEMCE                            |                                                                                                    | 20       |           |         |         |       |       |     |        |                   |                   |  |
| NASTAVENÍ APLIKACE<br>UŽITEČNÉ INFORMACE | Příloha kupní smlouvy pro zájemce - VARSA<br>Priloha kupní smlouvy pro zajemce - VARSA.pdf                 |          |           |         |         |       |       | 200 |        |                   |                   |  |
|                                          | vytvolen 3.2.2014 1                                                                                        | 0.46, 5  | i9 kB; Pi | iloha k | upni sm | louvy |       |     |        |                   |                   |  |
|                                          | Kupní smlouva pro zájemce - VARSA                                                                          |          |           |         |         |       |       |     | 101    |                   |                   |  |
|                                          | vytvořen 3.2.2014 10.46, 88 k8; Kupní smlouva                                                              |          |           |         |         |       |       |     |        |                   |                   |  |
|                                          | Vyhodnocení aukce pro zájemce - František Polesný<br>Vyhodnocení aukce pro zajemce - františek Polesný pdf |          |           |         |         |       |       |     | 20     |                   |                   |  |
|                                          | vyrounen 3.2.2024 20140, 48 KB; Keport pro zajernos                                                        |          |           |         |         |       |       |     | (100)  |                   |                   |  |
|                                          | Obchodní podmínky ke kupním smlouvám na dodávku dřivít<br>vytvořen 3.2.2014 10.01, 70 k8: Parametry aukoe  |          |           |         |         |       |       |     | no kur |                   |                   |  |
| $\sim$                                   | / ZADAVATEL                                                                                                |          |           |         |         |       |       |     |        |                   |                   |  |
|                                          | IČ:                                                                                                    |          |           |         |         |       |       |     |        |                   |                   |  |
|                                          | 42196451<br>Www.scoupl.(kom                                                                                | take).   |           |         |         |       |       |     |        |                   |                   |  |
|                                          | Pavel Haška, tel.: 7                                                                                       | 24523    | 897, et   | nail: j | hortov  | a©va  | rs.cz |     |        |                   |                   |  |
|                                          | Fakturační adres                                                                                           | a:       |           |         |         |       |       |     |        |                   |                   |  |

Obrázek 25 Protokoly a kupní smlouvy pro vítěze aukce

Přihlížející (neúčastníci aukce) výsledek aukce neuvidí.

### 3.2 Automatická akceptace v sestupné aukci

V sestupné aukci můžete použít nastavení automatické akceptace. Víte, že za předmět aukce hodláte nabídnout nejvýše jistou částku a rozhodli jste se nechat se zastoupit při dražbě automatickým hlídačem. Jakmile cena aukce klesne na nebo pod vámi zvolenou hodnotu, automatické pravidlo za vás stiskne tlačítko Akceptovat cenu.

Příklad:

Jste ochotni akceptovat cenu 1030 Kč/m<sup>3</sup> viz obrázek, cenu napíšete a potvrdíte kliknutím na tlačítko Nastavit pravidlo.

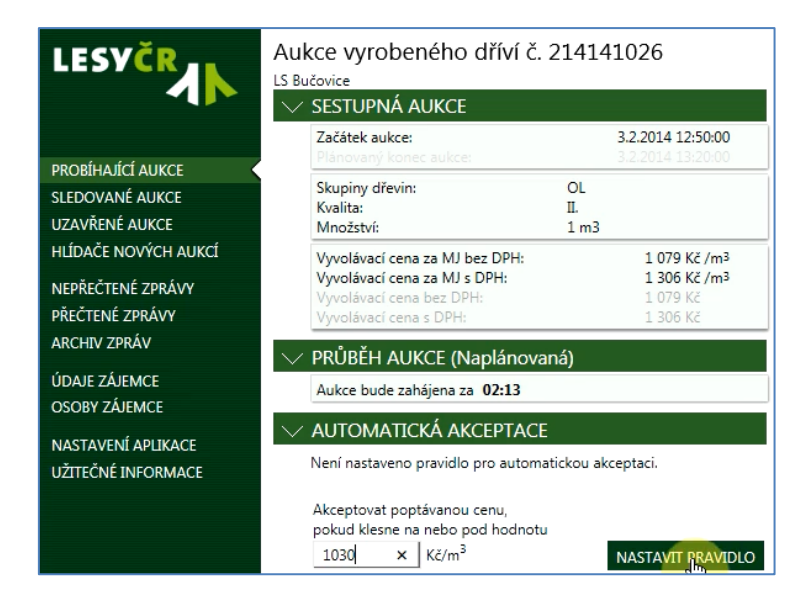

Obrázek 26 Nastavení pravidla pro sestupnou aukci

V průběhu aukce můžete pravidlo upravit či smazat.

|        | Aukce bude zahájena za 02:11                                                            |                 |
|--------|-----------------------------------------------------------------------------------------|-----------------|
| $\sim$ | AUTOMATICKÁ AKCEPTACE                                                                   |                 |
|        | Pravidio nastaveno v 3.2.2014 12:47:49                                                  |                 |
|        | Akceptovat poptávanou cenu, pokud klesne<br>na nebo pod hodnotu 1 030 Kč/m <sup>3</sup> | SMAZAT PRAVIDLO |

Obrázek 27 Smazání automatické akceptace

Automat jste vytvořili právě proto, abyste celý průběh aukce nemuseli sledovat. Jakmile cena aukce klesne na nebo pod vámi zvolenou částku, automat za vás cenu akceptuje. Po zadání automatické akceptace se můžete odhlásit, můžete celou aplikaci i prohlížeč dokonce i zavřít.

Jakmile se aukce rozběhne, může kterýkoli zájemce cenu ručně akceptovat. Pokud ale nikdo takový nebude a na aukci se sejdou pouze automaty - navíc nastavené na stejnou hodnotu a oba automaty současně stisknou tlačítko, v tomto případě pravidla Elektronických aukcí LESY ČR s. p. říkají, že zvítězí ten automat, který byl uživatelem nastaven dříve.

### 3.3 Sestupné aukce v seznamu

Účastnit se sestupných aukcích můžete také v sekci SLEDOVANÉ AUKCE a MOJE AUKCE.

V seznamu SLEDOVANÉ AUKCE si po použití filtru vpravo nahoře můžete dle vámi zvolených kritérií najít sestupné aukce, které chcete sledovat.

Filtrační podmínky jsou omezeny pouze na konkrétní den a rozsah aukčních bloků, např. dva po sobě jdoucí aukční bloky od 8.00 do 9.00.

|                      | Moje FIL<br>Záznamy<br>Všechny Zač<br>Číslo au 13<br>31420 Org | TROVAT ZOBRAZENÉ AUKCE<br>átek aukce<br>.5.2014<br>anizační jednotky<br>ez omezení) | v čase (2 navazující bloky)<br>08:00 💌 | ZRU                   | ŠIT FILTR NASTAV |         |
|----------------------|----------------------------------------------------------------|-------------------------------------------------------------------------------------|----------------------------------------|-----------------------|------------------|---------|
| SLEDOVANÉ AUKCE      | 314202144                                                      | LS Český Krumlov                                                                    | 13.5.2014 08:00                        | 453,81 m <sup>3</sup> | 1 910 Kč/m³      | 867 000 |
| UZAVŘENÉ VÍTĚZNÉ     |                                                                | Detail Aukce bude zaháje                                                            | ena 13.5.2014 08:00:00.                |                       |                  |         |
| UZAVŘENÉ NEVÍTĚZNÉ   | 314149100                                                      | LS Znojmo                                                                           | 13.5.2014 08:00                        | 237,19 mª             | 877 Kč/m³        | 208 000 |
| UZAVŘENÉ NEÚČAST     | 7                                                              | Detail Aukce bude zaháje                                                            | ena 13.5.2014 08:00:00.                |                       |                  |         |
| HLÍDAČE NOVÝCH AUKCÍ | 314240291                                                      | LS Děčín                                                                            | 13.5.2014 08:30                        | 700,4 mª              | 988 Kč/mª        | 692 000 |
| NEPŘEČTENÉ ZPRÁVY    |                                                                | Detail Aukce bude zaháje                                                            | ena 13.5.2014 08:30:00.                |                       |                  |         |
| PŘEČTENÉ ZPRÁVY      | 314154116                                                      | LS Nové Město na Moravě<br>Detail Aukce bude zabáje                                 | 13.5.2014 08:30                        | 348,24 m³             | 2 073 Kč/m³      |         |
| ARCHIV ZPRÁV         | 314240293                                                      | LS Děčín                                                                            | 13.5.2014 08:30                        | 291,26 mª             | 803 Kč/m³        | 234 000 |
| ÚDAJE ZÁJEMCE        | 7                                                              | Detail Aukce bude zaháje                                                            | ena 13.5.2014 08:30:00.                |                       |                  |         |
| OSOBY ZÁJEMCE        | 314240294                                                      | LS Děčín<br>Detail Aukce bude zahále                                                | 13.5.2014 08:30                        | 559,73 m³             |                  | 536 000 |
|                      | 314240295                                                      | LS Děčín                                                                            | 13.5.2014 08:30                        | 242,46 m³             | 1 431 Kč/m³      | 347 000 |
| HOTLINE, KONTAKTY    | 7                                                              | Aukce bude zaháje                                                                   | ma 13.5.2014 08:30:00                  |                       |                  |         |

Obrázek 28 Sledované aukce

Do seznamu MOJE AUKCE - nové zařazujete aukci v seznam PROBIHAJÍCÍ AUKCE. Další činnosti jsou shodné.

Jestliže aukce ještě nezačala, můžete se podívat na detail aukce, případně nastavit automatické pravidlo.

| 214103098 | LS Bruntál   | 24.2.2014 14:15                           | 1 m³ | 896 Kč/m³ | 896 Kč | 896 Kč/m <sup>3</sup> | 896 Kč | VYČKEJTE ZAČÁTKU AUKCE |  |
|-----------|--------------|-------------------------------------------|------|-----------|--------|-----------------------|--------|------------------------|--|
|           | Detail Aukce | bude zahájena 24.2.2014 14:15:00. za 76 s | kund |           |        |                       |        |                        |  |

Obrázek 29 Sestupná aukce před začátkem zobrazená v seznamu

Po začátku sestupné aukce můžete kliknout na tlačítko Akceptovat cenu, jestliže je tato cena pro vás přijatelná.

| 214103098 | LS Bruntál                 | 24.2.2014 14:15                | 1 m <sup>3</sup> | 896 Kč/m <sup>3</sup> | 896 Kč | 871 Kč/m³ | 871 Kč AKCEPTOVAT CENU |
|-----------|----------------------------|--------------------------------|------------------|-----------------------|--------|-----------|------------------------|
|           | Detail Aukce probíhá. Skor | nčí akceptací ceny prvním záje | mcem.            |                       |        |           |                        |
| 214103103 | LS Bruntál                 | 24.2.2014 14:15                | 1 m³             | 946 Kč/m³             | 946 Kč | 906 Kč/m³ | 906 Kč AKCEPTOVAT CENU |
|           | Detail Aukce probíhá. Skor | nčí akceptací ceny prvním záje | mcem.            |                       |        |           |                        |

Obrázek 30 Zahájené sestupné aukce zobrazené v seznamu

Po akceptaci ceny jste zvítězili a všechny podrobnosti najdete v detailu aukce. Jestliže jste zvítězili, obdržíte na email kupní smlouvu.

| 214103098 | LS Bruntál                  | 24.2.2014 14:15                | 1 m³ | 896 Kč/m³ | 896 Kč | 851 Kč/m³ | 851 KČ AUKCE JE UZAVŘENA | ø |
|-----------|-----------------------------|--------------------------------|------|-----------|--------|-----------|--------------------------|---|
|           | Detail Aukce je uzavřena. Z | vítězili jste v ní.            |      |           |        |           |                          |   |
| 214103103 | LS Bruntál                  | 24.2.2014 14:15                | 1 m³ | 946 Kč/m³ | 946 Kč | 874 Kč/m³ | 874 Kč AKCEPTOVAT CENU   |   |
|           | Detail Aukce probíhá. Skoni | čí akceptací ceny prvním zájem | cem. |           |        |           |                          |   |

Obrázek 31 Oznámení o vítězné nabídce v sestupné aukci v seznamu

# 4 Sestupné aukce s možností navýšení ceny

#### Základní pravidla:

Tato aukce je založena na stanovení vyvolávací ceny, která je vyšší, než je obvyklá cena předmětu aukce. Po zahájení aukce tato vyvolávací cena klesá v nastavených časových intervalech po předem zadaných krocích až na nastavenou minimální cenu. Všem Registrovaným osobám je během aukce zobrazena vyvolávací cena, aktuální cena v daném okamžiku a informace, zda jiný klient nevytvořil nabídku. V okamžiku vytvoření nabídky jsou ostatní Registrované osoby informovaní o tom, že byla vytvořena nabídka (tento údaj se zobrazí v Aplikaci) a zároveň je tomto okamžiku aukce překlopena do podoby aukce vzestupné a po dobu dvou minut od vytvoření každé nabídky je umožněno ostatním Registrovaným osobám akceptovat nabídku o jeden krok vyšší, než je poslední podaná nabídka. V případě, že nedojde k vytvoření nabídky ve stanovené lhůtě jinou Registrovanou osobou, stává se vítězem aukce Účastník s poslední nejvyšší vytvořenou nabídkou. V případě, že nedojde k vytvoření žádné nabídky s navýšením ceny, aukce je ukončena.

#### Podaná nabídka je závazná!!!

### 4.1 Účast v sestupné aukci s možností navýšení v detailu

Průběh a pravidla sestupné aukce s možností navýšení pro první fázi jsou shodná jako sestupné aukce. V okamžiku podání první nabídky aukce přejde do fáze vzestupné a aktuální vyvolávací cena je zvýšena o krok navýšení.

Platnost navýšené vyvolávací ceny je omezen na dvě minuty od podání poslední nabídky. Pokud některý zájemce v tomto intervalu podá nabídku, automaticky se zvýší aktuální vyvolávací cena o stejný krok navýšení a znovu je zahájen odpočet ochranného intervalu. Počet kroků navyšování není omezen, aukce pokračuje, dokud existují další akceptace aktuální vyvolávací ceny.

### 4.2 Sestupné aukce s možností navýšení aukce v seznamu

Účastnit se v sestupných aukcích s navýšením můžete stejně jako v sestupných aukcích v sekci SLEDOVANÉ AUKCE a MOJE AUKCE.

Po použití filtru vpravo nahoře si můžete dle vámi zvolených kritérií najít sestupné aukce s navýšením, které chcete sledovat.

Do seznamu MOJE AUKCE (nové) zařazujete aukci v seznam PROBIHAJÍCÍ AUKCE. Další činnosti jsou shodné.

Jestliže aukce ještě nezačala, můžete se podívat na detail aukce, případně nastavit automatické pravidlo obdobně jako u sestupných aukcí. Nastavit pravidlo lze pouze pro sestupnou fázi aukce.

Po začátku sestupné aukce můžete kliknout na tlačítko akceptovat cenu, jestliže je tato cena pro vás přijatelná.

| 414103034 | LS Bruntál              | 24.2.2014 14:15                | 125 m³           | 877 Kč/m <sup>3</sup>    | 109 625 Kč      | 767 Kč/m³ | 95 875 Kč AKCEPTOVAT CENU |
|-----------|-------------------------|--------------------------------|------------------|--------------------------|-----------------|-----------|---------------------------|
| <b>Y</b>  | Detail Aukce probíhá. R | Po akceptaci ceny prvním zájen | ncem přejde do v | zestupné aukce s ochrani | ným intervalem. |           |                           |
| 214103033 | LS Bruntál              | 24.2.2014 14:15                | 175 m³           | 937 Kč/m³                | 163 975 Kč      | 783 Kč/m³ | 137 025 Kč                |
| <b>Y</b>  | Detail Aukce probíhá. R | Po akceptaci ceny prvním zájen | ncem přejde do v | zestupné aukce s ochrani | ným intervalem. |           |                           |

Obrázek 32 Sestupné aukce s navýšením v seznamu

Po akceptaci ceny uvidíte v rámečku informace, zda vaše nabídka prozatím vítězí nebo ne. Tlačítko pro akceptaci navýšené ceny je zašedlé do doby, než jiný zájemce nepřevýší vámi podanou nabídku nebo neuplyne ochranný interval. Doba do konce aukce se zobrazuje vedle informativního hlášení.

| 414103034 | LS Bruntál                | 24.2.2014 14:15                 | 125 m³           | 877 Kč/m³                 | 109 625 Kč              | 727 Kč/m³ | 90 875 Kč AKCEPTOVAT CENU                   |
|-----------|---------------------------|---------------------------------|------------------|---------------------------|-------------------------|-----------|---------------------------------------------|
| 7         | Detail Aukce probíhá. Po  | akceptaci ceny prvním zájem     | cem přejde do vz | estupné aukce s ochran    | ným intervalem.         |           |                                             |
| 214103033 | LS Bruntál                | 24.2.2014 14:15                 | 175 m³           | 937 Kč/m³                 | 163 975 Kč              | 727 Kč/m³ | 127 225 Kč NAVÝŠIT NA 734 Kč/m <sup>3</sup> |
| 7         | Detail Vaše poslední nabi | ídka prozatím v aukci vítězí. D | o 14:28:00 může  | te svoji nabídku ještě na | výšit. zbývá 121 sekund |           |                                             |

Obrázek 33 Sestupné aukce s navýšením v seznamu

Po akceptaci ceny uvidíte v rámečku informace, zda vaše nabídka prozatím vítězí nebo ne, případně ji můžete navýšit. Navýšit nabídku můžete i po kliknutí na detail aukce.

| ukce vyrobeného dříví č. 2:<br><sup>5 Bruntál</sup>                              | 14103033                                                          |
|----------------------------------------------------------------------------------|-------------------------------------------------------------------|
| SESTUPNÁ AUKCE S NAVÝŠE                                                          | NÍM                                                               |
| Začátek aukce: 24.2.                                                             | 2014 14:15:00                                                     |
| PRŮBĚH AUKCE (Probíhající)                                                       |                                                                   |
| Aukce přešla do fáze, kdy můžete na<br>Do konce aukce zbývá <mark>91 sec.</mark> | avyšovat nabídku.                                                 |
| Vitězite a do 14:28:00 můžete svoji<br>nabídku ještě navýšit.                    | NAVÝŠIT NA 734 Kč /m <sup>3</sup><br>Cena = Nabídková cena bez DP |
| PŘEDMĚT AUKCE                                                                    |                                                                   |
| Termin prohlidky:                                                                |                                                                   |
| Termín dodávky od:                                                               |                                                                   |
| Termín dodávky do:                                                               |                                                                   |
| Okres:                                                                           | Olomouc                                                           |
| Misto dodání:                                                                    | Odvozní místo                                                     |
| Forma úhrady:                                                                    | Převodem na účet                                                  |
| Typ přejímky:                                                                    | Kusová                                                            |
| Převodní koeficient objemu dříví v<br>hránich:                                   |                                                                   |
| Skupiny dřevin:                                                                  | JS,JV                                                             |
| Orientační množství celkem bez kůry:                                             | 175 m <sup>3</sup>                                                |

Obrázek 34 Detail sestupné aukce s navýšením

Po ukončení aukce uvidíte výsledek aukce. V případě, že jste zvítězili, obdržíte email s kupní smlouvou.

| 414103034 | LS Bruntál         | 24.2.2014 14:15              | 125 m³ | 877 Kč/m³ | 109 625 Kč | 647 Kč/m³ | 80 875 KČ AUKCE JE UZAVŘENA |
|-----------|--------------------|------------------------------|--------|-----------|------------|-----------|-----------------------------|
| 7         | Detail Aukce je uz | avřena. Zvítězili jste v ní. |        |           |            |           |                             |
|           |                    |                              |        |           |            |           |                             |

Obrázek 35 Informativní hlášení pro ukončení sestupné aukce s navýšením

Po ukončení je aukce přesunuta mezi UZAVŘENÉ AUKCE. V detailu aukce jsou k dispozici dokumenty aukce - protokol o vyhodnocení aukce pro všechny účastníky aukce, pro vítěze aukce kupní smlouva včetně příloh.

## 5 Obálková aukce

Základní pravidla:

V průběhu konání aukce mohou všechny Registrované osoby podávat nabídky. Účastníci mohou v průběhu aukce svou nabídku měnit. Za konečnou nabídku je považována nabídka uložená v systému v okamžiku uplynutí termínu odevzdání nabídek, tj. nabídka, kterou Účastník podal jako poslední bez ohledu na skutečnost, zda jeho předcházející nabídky byly vyšší či nižší. Cenu lze zadávat pouze v celých jednotkách korun (Aplikace tedy akceptuje pouze celá čísla). Nabídková cena bude zadávána vždy v Kč bez DPH. Cenu lze zadat pouze vyšší než je vyvolávací cena, která je uvedena ve specifikaci nabídky v Zadání aukce. Vyhlašovatel může u každé aukce stanovit minimální možný příhoz, který bude Registrovaným osobám v Aplikaci zobrazen před podáním nabídky. V případě, že chce Účastník svou nabídku stornovat a dále nemá o dříví v dané aukci zájem, použije tlačítko "Stornovat" v Přehledu nabídky v Aplikaci, ovšem pouze do uplynutí termínu odevzdání nabídek.

Po celou dobu trvání aukce je každému Účastníkovi zobrazována pouze informace o jeho aktuální nabídce a dále o vyvolávací ceně předmětu aukce. Účastníkům ani komukoliv jinému není umožněno seznámit se v průběhu aukce s momentální nejvyšší podanou nabídkovou cenou ani s údaji o Účastníkovi, který ji podal (princip obálkového výběru).

### 5.1 Účast v obálkové aukci

V případě, že se rozhodnete účastnit vybrané obálkové aukce, vyberete tuto aukci v seznamu PROBÍHAJÍCÍ AUKCE a přejdete do detailu aukce.

| LESVČR               | Aukce těžebních zbytků č. 414236019<br>LS Litoměřice                          | TISKNOUT 🧰 ZPËT NA PŘEHLED AUKCÍ |
|----------------------|-------------------------------------------------------------------------------|----------------------------------|
|                      | └ OBÁLKOVÁ AUKCE                                                              |                                  |
| PROBÍHAJÍCÍ AUKCE    | Začátek aukce: 7.5.2014 16:00:00<br>Plánovaný konec aukce: 13.5.2014 14:00:00 |                                  |
| SLEDOVANÉ AUKCE      | Skuniny dřevin: BO                                                            |                                  |
| UZAVŘENÉ VÍTĚZNÉ     | Množství: 682,62 m <sup>3</sup>                                               |                                  |
| UZAVŘENÉ NEVÍTĚZNÉ   | Vyvolávací cena za MJ bez DPH: 26 Kč /m³                                      |                                  |
| UZAVŘENÉ NEÚČAST     | Vyvolávací cena za MJ s DPH: 30 Kč /m³<br>Vyvolávací cena bez DPH: 17 748 Kč  |                                  |
| HLÍDAČE NOVÝCH AUKCÍ | Vyvolávací cena s DPH: 20 410 Kč                                              |                                  |
| NEPŘEČTENÉ ZPRÁVY    | └──PRŮBĚH AUKCE (Probihající)                                                 |                                  |
| PŘEČTENÉ ZPRÁVY      | Aukce probíhá, můžete podávat nabídky.                                        |                                  |
| ARCHIV ZPRÁV         | Do konce aukce zbyva <b>24 nodin.</b>                                         |                                  |
|                      | Do této aukce jste ještě nepodali nabídku.                                    |                                  |
| ÚDAJE ZÁJEMCE        | Minimální povolený příhoz na aukci je 1 Kč/m³.                                |                                  |
| OSOBY ZÁJEMCE        | Cena nabídky musí být tedy nejméně 27 Kč/m <sup>3</sup> .                     |                                  |
| NASTAVENÍ APLIKACE   | Cena: U Kč/m <sup>3</sup> PODAT NABIDKU<br>Cena = Nabídková cena bez DPH      |                                  |
| UŽITEČNÉ INFORMACE   | AUTOMATICKÉ PODÁNÍ NABÍDKY                                                    |                                  |
| HOTLINE, KONTAKTY    | Nebylo nastaveno pravidlo pro automatické podání nabídky.                     |                                  |
|                      | └ PŘEDMĚT AUKCE                                                               |                                  |
|                      | Termín prohlídky: 12.5.2014 10:00                                             |                                  |

Obrázek 36 Detail obálkové aukce před zahájením

Před zahájením aukce nelze podávat ruční nabídky, lze pouze nastavit automatické podání nabídky.

Pokud chcete nabídku podávat ručně, můžete podat vaši nabídku po zahájení aukce. Po stisknutí tlačítka podat nabídku se vám objeví tabulka s informacemi o vaší poslední podané nabídce.

Pokud jste již nabídku podali a chcete ji stornovat, můžete to provést po kliknutí na volbu Stornovat.

Do ukončení aukce můžete opakovaně měnit podanou nabídku, do vyhodnocení bude vstupovat vždy poslední podaná.

| Elektronické aukce dřív | vi                                                                                                    |  |
|-------------------------|----------------------------------------------------------------------------------------------------|--|
|                         | LS Bruntál                                                                                                    |  |
| LESYCR                  | F OBÁLKOVÁ AUKCE                                                                                                   |  |
| 1                       | Začátek aukce: 14.5.2014 13:25:00<br>Plánovaný konec aukce: 20.5:2014 13:30:00                                     |  |
| PROBÍHAJÍCÍ AUKCE       | Skupiny dřevin:<br>Množství; 1 m²                                                                                  |  |
| SLEDOVANÉ AUKCE         |                                                                                                    |  |
| UZAVŘENÉ VÍTĚZNÉ        | Vyvolávací cena za MJ bez DPH 120 000 Kč /m <sup>e</sup><br>Vyvolávací cena za MJ s DPH 145 200 Kč /m <sup>e</sup> |  |
| UZAVŘENÉ NEVÍTĚZNÉ      | Vyvolávací cena bez DPH: 120 000 Kč<br>Vyvolávací cena s DPH: 145 200 Kč                                           |  |
| UZAVŘENÉ NEÚČAST        |                                                                                                    |  |
| HLÍDAČE NOVÝCH AUKCÍ    | PRUBEH AUKCE (Probinajici)                                                                                         |  |
|                         | Aukce probíhá, můžete podávat nabídky.                                                                             |  |
| NEPŘEČTENÉ ZPRÁVY       | Do konce aukce zbývá 6 dnů.                                                                                        |  |
| PŘEČTENÉ ZPRÁVY         | Do této aukce jste ještě nepodali nabídku.                                                                         |  |
| ARCHIV ZPRÁV            | Na aukci není stanoven minimální přihoz.<br>Cena nahídky mysi két tedy pejméně 120 000 Ké                          |  |
| ÚDAJE ZÁJEMCE           | Cena: 121000 Kč PODAT NABIDKU                                                                                      |  |
| OSOBY ZÁJEMCE           | Cena = Nabídková cena bez DPH                                                                                      |  |
|                         | AUTOMATICKÉ PODÁNÍ NABÍDKY                                                                                         |  |
| NASTAVENÍ APLIKACE      | Nebylo nastaveno pravidlo pro automatické podání nabídky.                                                          |  |
| UŽITEČNÉ INFORMACE      | PŘEDMĚT AUKCE                                                                                                    |  |
| HOTLINE, KONTAKTY       | Termín prohlídky:                                                                                                  |  |
|                         | Termín zahájení těžby:                                                                                             |  |
|                         | Termín ukončení těžby (včetně<br>soustředování dříví) nejpozději do:                                               |  |
|                         | Termín předání Místa těžby zpět<br>nejpozději do:                                                                  |  |
|                         | Způsob likvidace<br>těžebních zbytků (klestu):                                                                     |  |
|                         | Specifikace stromů neurčených                                                                                      |  |

Obrázek 37 Storno nabídky v obálkové aukci

Po ukončení aukce uvidíte informace o výsledku aukce.

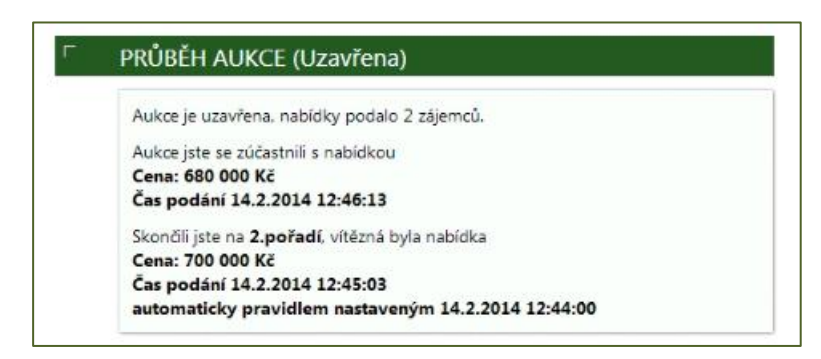

Obrázek 38 Informace o výsledku obálkové aukce

Stejně jako u výše uvedených aukcí je po uzavření obálkové aukce vygenerován protokol vyhodnocení aukce a je zaslán všem zájemcům prostřednictvím emailové zprávy. Tyto dokumenty jsou současně k dispozici v detailu uzavřené aukce.

### 5.2 Automatické podání nabídky v obálkové aukci

V případě, že aukce ještě nezačala, můžete nastavit automatické podání nabídky.

Aplikace pak za vás v okamžiku zahájení aukce podá nabídku stejně tak jako byste podali nabídku přímo. V případě podání nabídky ve shodné výši pomocí tohoto pravidla rozhoduje čas podání tohoto pravidla. Podávaná nabídka musí být stejná nebo vyšší, než vyvolávací cena podle nastavení minimálního příhozu.

| Elektronické aukce   | dříví                                                                                                    | 14       |
|----------------------|----------------------------------------------------------------------------------------------------|----------|
| LESVČR               | Aukce dříví nastojato č. 314103117                                                                              | TISKNOUT |
|                      | F OBÁLKOVÁ AUKCE                                                                                                |          |
| PROBÍHAJÍCÍ AUKCE    | Začátek aukce: 14.5.2014 13:25:00<br>Plánovaný konec aukce: 20.5.2014 13:30:00                                  |          |
| SLEDOVANÉ AUKCE      |                                                                                                    |          |
| UZAVŘENÉ VÍTĚZNÉ     | Skupiny drevin:<br>Mnažstvi: 1 mª                                                                               |          |
| UZAVŘENÉ NEVÍTĚZNÉ   | Wyolávací cena za MJ bez DPH 120 000 Kč /m²                                                                     |          |
| UZAVŘENÉ NEÚČAST     | Vyvolávací cena za MJ s DPH: 145 200 Kč /m*<br>Vyvolávací cena bez DPH: 120 000 Kč                              |          |
| HLÍDAČE NOVÝCH AUKCÍ | Vývolávací cena s DPH: 145 200 Kč                                                                               |          |
|                      | └ PRŮBĚH AUKCE (Naplánovaná)                                                                                    |          |
| NEPŘEČTENÉ ZPRÁVY    | Aukce bude zahájena za 03:58                                                                                    |          |
| PŘEČTENÉ ZPRÁVY      |                                                                                                    |          |
| ARCHIV ZPRÁV         | AUTOMATICKÉ PODÁNÍ NABÍDKY                                                                                      |          |
| ÚDAJE ZÁJEMCE        | Pravdo nastaveno v 14 5 2014 13 20 59<br>V okamžiku zahájení aukce podat nabídku ve výši PRAVIDLO<br>120 000 Kč |          |
| OSOBY ZÁJEMCE        | F PŘEDMĚT AUKCE                                                                                                 |          |
| NASTAVENÍ APLIKACE   | Termín prohlídky:                                                                                               |          |
| UŽITEČNÉ INFORMACE   | Termín zahájení těžby:                                                                                          |          |
| HOTLINE KONTAKTY     | Termín ukončení těžby (včetně<br>soustředování dříví) nejpozději do:                                            |          |
|                      | Termin předání Místa těžby zpět<br>nejpozději do:                                                               |          |
|                      | Způsob likvidace<br>těžebních zbytků (klestu):                                                                  |          |

Obrázek 39 Nastavení pravidla pro obálkovou aukci

# 6 Vzestupná aukce

#### Základní pravidla:

Registrovaným osobám je v Aplikaci zobrazena vyvolávací cena předmětu aukce a dále nejvyšší anonymně podaná nabídka. Všechny Registrované osoby mohou v průběhu aukce svou nabídku podat a podanou nabídku měnit (navyšovat). Za konečnou nabídku je považována nabídka uložená v systému v okamžiku uplynutí termínu odevzdání nabídek, tj. nabídka, kterou Účastník podal jako poslední. Cenu lze zadávat pouze v celých jednotkách korun (Aplikace tedy akceptuje pouze celá čísla). Nabídková cena bude zadávána vždy v Kč bez DPH. Při prvním příhozu v aukci musí být nabídka nejméně ve výši vyvolávací ceny. Při dalších příhozech lze podat nabídku pouze vyšší, než je aktuálně nejvyšší podaná nabídka. Vyhlašovatel může u každé aukce stanovit minimální možný příhoz, který bude Účastníkům v Aplikaci zobrazen před podáním nabídky. Účastníci si mohou v Aplikaci navolit tzv. nastavení automatu pro aukci, který na základě Registrovanou osobou zadaných parametrů reaguje na nabídky ostatních Účastníků a automaticky dle stanovených parametrů "přihazuje - navyšuje cenu". Účastníkům není umožněno stornovat svoji již podanou nabídku a odstoupit tak od aukce.

#### Podané nabídky Účastníků jsou závazné!!!

Po celou dobu trvání aukce je každému Účastníkovi zobrazována informace o jeho aktuální nabídce, aktuálně nejvyšší podané nabídce a dále o vyvolávací ceně předmětu aukce.

U aukcí vzestupných je zavedena tzv. ochranná lhůta. Ochranná lhůta je doba stanovená Vyhlašovatelem, která začíná běžet pět minut před předpokládaným termínem ukončení aukce. V případě, že dojde v posledních pěti minutách aukce k podání nabídky, bude aukce automaticky prodloužena Vyhlašovatelem o pět minut tak, aby bylo všem Registrovaným osobám umožněno reagovat na nabídku podanou těsně před definovaným termínem ukončení aukce. Ochranná lhůta bude opakována po Vyhlašovatelem stanovených intervalech do doby ukončení podávání nabídek. V momentě, kdy v ochranné lhůtě nedojde k podání nabídky, bude aukce po uplynutí doby ochranné lhůty řádně ukončena.

### 6.1 Účast ve vzestupné aukci

V případě, že se rozhodnete účastnit vybrané vzestupné aukce, vyberete tuto aukci v seznamu PROBÍHAJÍCÍ AUKCE a přejdete do detailu aukce.

| ZESTUPNÁ AUKCE                                                                                                    |                                                                      |
|----------------------------------------------------------------------------------------------------|----------------------------------------------------------------------|
| Začátek aukce:                                                                                                    | 24.2.2014 09:00:00                                                   |
| Plánovaný konec aukce:                                                                                                    | 25.2.2014 09:00:00                                                   |
| Skupiny dřevin:                                                                                                    | JS,JV                                                                |
| Skupiny kvalit:                                                                                                    | V.                                                                   |
| Množství:                                                                                                    | 100 m³                                                               |
| Vyvolávací cena za MJ bez                                                                                                    | z DPH: 1 300 Kč /m³                                                  |
| Vyvolávací cena za MJ s E                                                                                                    | DPH: 1 573 Kč /m³                                                    |
| Vyvolávací cena bez DPH:                                                                                                    | 130 000 Kč                                                           |
| Vyvolávací cena s DPH:                                                                                                    | 157 300 Kč                                                           |
| Vyvolávací cena s DPH:                                                                                                    | 157 300 Kč                                                           |
| PRŮBĚH AUKCE (Pr                                                                                                    | obíhající)                                                           |
| Vyvolávací cena s DPH:                                                                                                    | 157 300 Kč                                                           |
| PRŮBĚH AUKCE (Pr                                                                                                    | obíhající)                                                           |
| Aukce probíhá, můžete po                                                                                                    | dávat nabídky.                                                       |
| Do konce aukce zbývá 13                                                                                                    | hodin.                                                               |
| Vyvolávací cena s DPH:                                                                                                    | 157 300 Kč                                                           |
| PRŮBĚH AUKCE (Pr                                                                                                    | obíhající)                                                           |
| Aukce probíhá, můžete po                                                                                                    | dávat nabídky.                                                       |
| Do konce aukce zbývá 13                                                                                                    | hodin.                                                               |
| Do aukce ještě nikdo nepo                                                                                                    | dal nabídku.                                                         |
| Vyvolávací cena s DPH:<br>PRŮBĚH AUKCE (Pr<br>Aukce probíhá, můžete po<br>Do konce aukce zbývá 13<br>Do aukce ještě nikdo nepo<br>Minimální povolený příhoz | 157 300 Kč<br>obíhající)<br>dávat nabídky.<br>hodin.<br>dal nabídku. |

Obrázek 40 Detail vzestupné aukce

Pokud se budete chtít účastnit pod stejným přihlášením více vzestupných aukcí najednou, můžete využít standardních funkcí, které nabízejí internetové prohlížeče. Pro Internet Explorer stiskněte CTRL + K - duplikovat záložku.

V případě, kdy používáte prohlížeč Mozilla Firefox, můžete do nové záložky zkopírovat URL adresu, která zobrazuje seznam probíhajících aukcí a vybrat jinou vzestupnou aukcí.

V případě, kdy používáte prohlížeč Google Chrome, můžete v záložce použít volbu Rozdvojit.

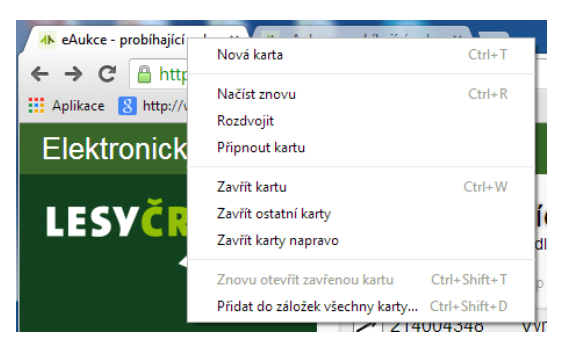

Obrázek 41 Duplikace záložky v Google Chrome

Vzestupná aukce má přesně definovaný termín ukončení aukce. V případě, kdy je podána nabídka v posledních pěti minutách, tzv. ochranném intervalu, je aukce automaticky prodloužena o tento ochranný interval. Počet prodloužení není omezen.

Podání nové nabídky se provádí zápisem nabízené ceny a potvrzení této hodnoty kliknutím na volbu Podat nabídku.

Poté se zobrazují průběžné výsledky, zda uživatelem nabízená cena vítězí nebo existuje lepší nabídka.

| Elektronické aukce dřív | Ń                                                                                         | 14.5.2014 13:30:15 MICHAL |
|-------------------------|-------------------------------------------------------------------------------------------|---------------------------|
| LESVČR                  | Začátek aukce: 14.5.2014 13.30.00<br>Plánovaný konec aukce: 14.5.2014 13.35:00            |                           |
|                         | Skupiny dřevin:<br>Množství: 1 mª                                                         |                           |
| PROBÍHAJÍCÍ AUKCE       | Wyolávací cepa za Milhez DPH 120.000 Kč./mª                                               |                           |
| SLEDOVANÉ AUKCE         | Vyvolávací cena za MU s DPH 145 200 Kč /mª<br>Vyvolávací cena bez DPH 120 000 Kč          |                           |
| UZAVŘENÉ VÍTĚZNÉ        | Vyvolávací cena s DPH: 145 200 Kč                                                         |                           |
| UZAVŘENÉ NEVÍTĚZNÉ      | PRŮBĚH AUKCE (Probíhající)                                                                |                           |
| UZAVŘENÉ NEÚČAST        | Aukce problibá můžete podávat pabidky                                                     |                           |
| HLÍDAČE NOVÝCH AUKCÍ    | Do konce aukce zbývá 05:45                                                                |                           |
| NEPŘEČTENÉ ZPRÁVY       | Vaše poslední nabídka prozatím v aukci vitězí.                                            |                           |
| PŘEČTENÉ ZPRÁVY         | Čas podání 14.5.2014 13:30:01                                                             |                           |
| ARCHIV ZPRÁV            | automaticky pravidiem nastavenym 14.5.2014 13.28.19                                       |                           |
|                         | Na aukci není stanoven minimální příhoz.<br>Cena nabídky musí být tedy neiméně 120 001 Kč |                           |
| ÚDAJE ZÁJEMCE           | Cena: 0 KČ PODAT NABÍDKU                                                                  |                           |
| OSOBY ZÁJEMCE           | Cena = Nabídková cena bez DPH                                                             |                           |
| NASTAVENÍ APLIKACE      | ☐ AUTOMATICKÉ PŘÍHOZY                                                                     |                           |
|                         | Pravidio nastaveno v 14.5.2014 13.28.19 SMA.7AT                                           |                           |
|                         | Nabidky ostatnich zájemců převýšit o 1 Kč, nejvýše PRAVIDLO                               |                           |
| HOTLINE, KONTAKTY       |                                                                                           |                           |
|                         |                                                                                           |                           |
|                         | Termín zahájení těžby:                                                                    |                           |
|                         | Termín ukončení těžby (včetně<br>soustřeďování dříví) nejpozději do:                      |                           |
|                         | Termín předání Mista těžby zpět<br>nejpozději do:                                         |                           |

Obrázek 42 Detail podání nabídky

### 6.2 Nastavení automatických příhozů

Pokud se rozhodnete zvolit automatické příhozy, tj. necháte tedy za sebe přihazovat automat, platí, že automat se vždy snaží převýšit poslední podanou nabídku jiného zájemce o dané navýšení, minimálně o 1 Kč, avšak nejvýše do vámi zvolené částky.

Příklad:

Aukce nevyžaduje minimální příhoz, takže postačí, když automat přehodí druhého účastníka vždy o 1 Kč/m<sup>3</sup>. Pokud by byl v aukci stanoven minimální příhoz (100 Kč/m<sup>3</sup>, 500 Kč/m<sup>3</sup> apod.), musí se účastníci přebíjet minimálně o tuto hodnotu.

| VZESTUPNÁ AUKCE                                                                                                    |                                                                                                    |  |
|----------------------------------------------------------------------------------------------------|----------------------------------------------------------------------------------------------------|--|
| Začátek aukce:<br>Plánovaný konec aukce:                                                                                                    | 14.2.2014 14:05:00<br>14.2.2014 14:10:00                                                                                 |  |
| Skupiny dřevin:<br>Skupiny kvalit:<br>Množství:                                                                                                    | BO<br>III. KH<br>2 222 m <sup>8</sup>                                                                                    |  |
| Vyvolávací cena za MJ bez DPH<br>Vyvolávací cena za MJ s DPH<br>Vyvolávací cena za DPH<br>Vyvolávací cena s DPH                                                                                                    | <ul> <li>B 000 KZ /m<sup>3</sup></li> <li>B 630 KZ /m<sup>3</sup></li> <li>6 666 000 KZ</li> <li>8 063 810 KZ</li> </ul> |  |
| PRÚBĚH AUKCE (Naplán                                                                                                    | ovaná)                                                                                                    |  |
| Aukce bude zahājena za                                                                                                    | K.                                                                                                    |  |
|                                                                                                    |                                                                                                    |  |
| AUTOMATICKÉ PŘÍHOZY                                                                                                    | (                                                                                                    |  |
| <ul> <li>AUTOMATICKÉ PŘÍHOZY<br/>Britán nervova s 32 223 stolet<br/>Nabidky ostatních zájemců pře-<br/>nejvýše však do částky 4 000 Ki</li> </ul>                                                                                                    | rýško 1 KE/m <sup>3</sup> . SMAZAT<br>rravidlo                                                                           |  |
| <ul> <li>AUTOMATICKÉ PŘÍHOZY</li> <li>Panton nervene 1422/ski otobě</li> <li>Nabidky ostatních zájemců pře-<br/>nejvýle vlak do částky 4 000 Kr</li> <li>PŘEDMĚT AUKCE</li> </ul>                                                                    | rysk o 1 KK/m <sup>9</sup> , SMAZAT<br>ym <sup>9</sup> , PRAVIDLO                                                        |  |
| <ul> <li>AUTOMATICKÉ PŘÍHOZY</li> <li>Nabidity ostatních zájemeů přem<br/>nejvýle však do částky 4 000 K</li> <li>PŘEDMĚT AUKCE</li> <li>Termín prohlídky:</li> </ul>                                                                                | r<br>ryse o 1 Ke/m <sup>1</sup> . SMAZAT<br>PRAVIDLO                                                                     |  |
| AUTOMATICKÉ PŘÍHOZY     Materia Materia (* 2000)     Materia Materia (* 2000)     Materia Materia (* 2000)     PŘEDMĚT AUKCE     Termín prohlídky:     Termín dodávky od:                                                                            | r<br>rysk o I Ku/m <sup>3</sup> , SMAZAT<br>PRAVIOLO                                                                     |  |
| AUTOMATICKÉ PŘÍHOZY     Nabidy ostatnich zájemů pře<br>najvýcí vák to částký 4 000 Ki     PŘEDMĚT AUKCE     Termín prohlídky:     Termín dodávky od:     Termín dodávky do:                                                                          | ryscol Ku/m <sup>3</sup> , SMAZAT<br>PRAVIOLO                                                                            |  |
| AUTOMATICKÉ PŘÍHOZY     Material Automatica zástavá a service zástavá a service zástavá doba kelekcie v přecemě pre- nejvýcí vák ko českvý 4 000 kč     PřEDMÉT AUKCE     Termín grohlídky:     Termín dodávky od:     Termín dodávky do:     Okres: | yst o 1 KU/m <sup>3</sup> , SMAZAT<br>PRAVIOLO                                                                           |  |
| AUTOMATICKÉ PŘÍHOZN<br>Nabidov ostatních zajemců pře-<br>movýše vlak do častvy 4 000 Kč     PŘEDMĚT AUKCE<br>Termin prohlídky:<br>Termin dodávky od:<br>Termin dodávky do:<br>Okres:<br>Misto dodáni:                                                | vyska o 1 KK/m <sup>2</sup> , SMAZAT<br>PRAVIDICO<br>Vm <sup>2</sup><br>Ceská Lipa<br>Odrosni misto                      |  |
| AUTOMATICKÉ PŘÍHOZY Nabidov ostatnich zájemnů přeh<br>napyde vák o častky 4 000 Kč     PŘEDMĚT AUKCE     Termin prohlišky:     Termin dodávky do:     Okres:     Misto dodáni:     Forma úhrady;                                                     | rysk o 1 KK/m <sup>3</sup> , SMAZAT<br>PRAVDUO<br>Vm <sup>3</sup><br>Česka Lipa<br>Odvozni misto                         |  |

Obrázek 43 Nastavení automatických příhozů ve vzestupné aukci

Po podání nabídky vidíte průběh aukce a podrobnosti o vaší poslední nabídce.

Pro správné pochopení chování automatického příhozu a podávání nabídky uvedeme ještě jeden příklad.

Zájemce má nastaveny automatické příhozy do výše např. 2500. V případě, kdy jiný zájemce podá nabídku v této výši, automatický příhoz se již neprovede, protože další nabídka by převýšila stanovenou hranici automatického příhozu.

V průběhu vzestupné aukce jsou zobrazovány průběžné informace o stavu podané nabídky.

| ROBEITA                                                 | UKCE (Probíhající)                                                           |                                            |
|---------------------------------------------------------|------------------------------------------------------------------------------|--------------------------------------------|
| Aukce probíł                                            | iá, můžete podávat nabídky                                                   | у.                                         |
| Vaše posledr                                            | ní nabídka v této aukci                                                      |                                            |
| Cena: 3 200                                             | Kč/m <sup>3</sup>                                                            |                                            |
| Čas podání                                              | 14.2.2014 14:06:14                                                           |                                            |
| Aktuálně v a                                            | ukci vítězí nabídka                                                          |                                            |
| Cena: 3 201                                             | Kč/m <sup>3</sup>                                                            |                                            |
| Cente. 5 202                                            | 14.2.2014 14:06:14                                                           |                                            |
| Čas podání                                              |                                                                              |                                            |
| Čas podání<br>automaticky                               | y pravidlem nastaveným                                                       | 14.2.2014 14:04:46                         |
| Čas podání<br>automaticky                               | y pravidlem nastaveným<br>Ií stanoven minimální přího                        | 14.2.2014 14:04:46                         |
| Čas podání<br>automaticky<br>Na aukci ner               | y pravidlem nastaveným<br>Ií stanoven minimální přiho                        | 14.2.2014 14:04:46<br><sup>32.</sup>       |
| Čas podání<br>automaticky<br>Na aukci ner<br>Cena: 3200 | y pravidlem nastaveným<br>Ií stanoven minimální přího<br>) Kč/m <sup>3</sup> | 14.2.2014 14:04:46<br>12.<br>PODAT NABÍDKU |

Obrázek 44 Průběžný stav vzestupné aukce

Po ukončení aukce uvidíte jak vaši tak i výši vítězné nabídky.

### 6.3 Vzestupné aukce v seznamu

Účastnit se vzestupných můžete nově v sekci MOJE AUKCE.

Po zařazení aukce mezi vámi sledované, které můžete provést v sekci Probíhající aukce kliknutím na ikonu scénáře aukce, si můžete zobrazit MOJE AUKCE. Jestliže aukce ještě nezačala, můžete se podívat na detail aukce, případně nastavit v detailu aukce automatické pravidlo.

| Elektronické aukce dříví                                      |           |                                                                       |                                    |                                     |                                                  |  |  |
|---------------------------------------------------------------|-----------|-----------------------------------------------------------------------|------------------------------------|-------------------------------------|--------------------------------------------------|--|--|
| LESVČR                                                        | ×         | 17.10.2014 15:00<br>Detail<br>Aukce bude zahájena 17.1                | 10.2014 15:00:00.                  | 897 000 Kč<br>VYČKE.                | 897 000 Kċ<br>JTE ZAČÁTKU AUKCE                  |  |  |
|                                                               | 414103077 | LS Bruntál<br>17.10.2014 15:00<br>Detail                              | 108 m³                             | 5 520 Kč/m³<br>596 160 Kč<br>VYČKE  | 5 520 Kč/m³<br>596 160 Kč<br>JTE ZAČÁTKU AUKCE   |  |  |
| PROBÍHAJÍCÍ AUKCE<br>SLEDOVANÉ AUKCE<br>MOJE AUKCE            | 414103076 | LS Bruntál<br>17.10.2014 15:00<br>Detail<br>Aukce bude zahájena 17.1  | 10.2014 15:00:00.                  | 1 162 Kč/m³<br>125 496 Kč<br>VYČKE. | 1 162 Kč/m³<br>125 496 Kč<br>JTE ZAČÁTKU AUKCE   |  |  |
| UZAVŘENÉ VÍTĚZNÉ<br>UZAVŘENÉ NEVÍTĚZNÉ<br>UZAVŘENÉ NEÚČAST    | 314103269 | LS Bruntál<br>17.10.2014 14:45<br>Detail                              | 425,07 m³                          | 603 Kč/m³<br>256 214 Kč             | 603 Kč/m³<br>256 214 Kč<br>PODAT NABÍDKU         |  |  |
| HLIDAČE NOVÝCH AUKCI<br>NEPŘEČTENÉ ZPRÁVY<br>PŘEČTENÉ ZPRÁVY  | 314103268 | LS Bruntál<br>17.10.2014 14:40<br>Detail                              | 447,28 m³                          | 1 756 Kč/m³<br>785 458 Kč           | 1 756 Kč/m³<br>785 458 Kč<br>PODAT NABÍDKU       |  |  |
| ARCHIV ZPRÁV<br>REPORTY                                       | 414103070 | LS Bruntál<br>17.10.2014 12:50<br>Detail                              | 108 m³                             | 254 000 Kč/m³<br>27 432 000 Kč      | 254 000 Kč/m³<br>27 432 000 Kč<br>PODAT NABÍDKU  |  |  |
| ÚDAJE ZÁJEMCE<br>OSOBY ZÁJEMCE                                | 314103262 | LS Bruntál<br>17.10.2014 12:10<br>Detail                              | 1 m³                               | 1 500 000 Kč/m³<br>1 500 000 Kč     | 1 500 020 Kč/m³<br>1 500 020 Kč<br>PODAT NABÍDKU |  |  |
| NASTAVENÍ APLIKACE<br>UŽITEČNÉ INFORMACE<br>HOTI INF KONTAKTY | 314103263 | LS Bruntál<br>17.10.2014 12:10<br>Detail<br>Vaše poslední nabídka pro | 3 500 m³<br>ozatím v aukci vítězí. | 371 Kč/m³<br>1 300 000 Kč           | 371 Kč/m³<br>1 300 010 Kč<br>PODAT NABÍDKU       |  |  |

Obrázek 45 Seznam moje aukce - vzestupná

Po začátku vzestupné aukce můžete kliknout na tlačítko podat nabídku. Zobrazí se vám formulář pro zadání hodnoty vaší nabídky a podání nabídky potvrdíte. V případě, kdy je stanoven minimální příhoz, pak je provedena kontrola. Jestliže není nová nabídka zvýšena alespoň o minimální příhoz, je uživateli zobrazeno informativní hlášení a daná nabídka není podána.

| Elektronické aukce dříví                                      |                    |                                                                                  |                              |                                           |                                                              |  |
|---------------------------------------------------------------|--------------------|----------------------------------------------------------------------------------|------------------------------|-------------------------------------------|--------------------------------------------------------------|--|
| LESYČR                                                        | ×                  | 17.10.2014 15:00<br>Detail<br>Aukce bude zahájena 17.10.2014 15:0                | 0:00. za 54 sekun            | 897 000 Kč<br>עץכאנבע<br>d                | 897 000 KČ<br>TE ZAČÁTKU AUKCE                               |  |
|                                                               | 414103077          | LS Bruntál<br>17.10.2014 15:00<br>Detail<br>Aukce bude zahájena 17.10.2014 15:0  | 108 m³<br>00:00. za 54 sekun | 5 520 Kč/m³<br>596 160 Kč<br>VYČKEJI<br>d | 5 520 Kč/m³<br>596 160 Kč<br>TE ZAČÁTKU AUKCE                |  |
| PROBÍHAJÍCÍ AUKCE                                             | 414103076          | LS Bruntál                                                                       | 108 m³                       | 1 162 Kč/m³                               | 1 162 Kč/m³                                                  |  |
| SLEDOVANÉ AUKCE                                               |                    | 17.10.2014 15:00                                                                 |                              | 125 496 Kč                                | 125 496 Kč                                                   |  |
| MOJE AUKCE                                                    | X                  | Detail<br>Aukce bude zahájena 17.10.2014 15:0                                    | 0:00 za 54 sekun             | VYCKEJ1                                   |                                                              |  |
| UZAVŘENÉ VÍTĚZNÉ                                              | 314103269          | I S Bruntál                                                                      | 425.07 m <sup>2</sup>        | 603 Kč/m²                                 | 603 Kč/m <sup>3</sup>                                        |  |
| UZAVŘENÉ NEVÍTĚZNÉ                                            | <b>Z</b>           | 17.10.2014 14:45                                                                 | Na aukci                     | není stanoven minimální                   | příhoz.                                                      |  |
| UZAVŘENÉ NEÚČAST                                              | X                  | Detail                                                                           | Cena: 2                      | 56214 Kð                                  | PODAT NABÍDKU                                                |  |
| HLÍDAČE NOVÝCH AUKCÍ                                          | 244402220          |                                                                                  |                              | Cena :                                    | <ul> <li>Nabídková cena bez DPH</li> </ul>                   |  |
| NEPŘEČTENÉ ZPRÁVY                                             | x                  | LS Bruntal<br>17.10.2014 14:40<br>Detail                                         | 447,20 m                     | 785 458 Kč                                | 785 458 Kč<br>PODAT NABÍDKU                                  |  |
|                                                               | 414103070          | I S Bruntál                                                                      | 108 m <sup>3</sup>           | 254.000 Kč/m³                             | 254 000 Kč/m³                                                |  |
|                                                               |                    | 17.10.2014 12:50                                                                 | 100 111                      | 27 432 000 Kč                             | 27 432 000 Kč                                                |  |
| REPORTY                                                       | ×                  | Detail                                                                           |                              |                                           | PODAT NABIDKU                                                |  |
| ÚDAJE ZÁJEMCE<br>OSOBY ZÁJEMCE                                | 314103262          | LS Bruntál<br>17.10.2014 12:10<br>Detail                                         | 1 m³                         | 1 500 000 Kč/m³<br>1 500 000 Kč           | 1 500 020 Kč/m <sup>3</sup><br>1 500 020 Kč<br>PODAT NABÍDKU |  |
| NASTAVENÍ APLIKACE<br>UŽITEČNÉ INFORMACE<br>HOTLINE, KONTAKTY | 314103263          | LS Bruntál<br>17.10.2014 12:10<br>Detail<br>Vaše poslední nabídka prozatím v auk | 3 500 m³<br>ci vítězí.       | 371 Kč/m³<br>1 300 000 Kč                 | 371 Kč/m³<br>1 300 010 Kč<br>PODAT NABÍDKU                   |  |
|                                                               | Aukce ve spodní po | vlovině nejsou průběžně monitorovány a není se jit                               | h možné v tomto seznan       | nu účastnit. <u>více informací</u>        |                                                              |  |
|                                                               | 414103075          | LS Bruntál<br>17.10.2014 15:00<br>Detail                                         | 108 m <sup>3</sup>           | 5 600 Kč/m³<br>604 800 Kč                 | 5 600 Kč/m³<br>604 800 Kč                                    |  |

Obrázek 46 Podání nabídky vzestupné aukce v seznamu

Navýšit nabídku můžete i po kliknutí na detail aukce.

| Elektronické aukce dř                | τίνί                                                                                                    |   |  |  |  |  |
|--------------------------------------|----------------------------------------------------------------------------------------------------|---|--|--|--|--|
| LESYČR                               | Aukce dříví nastojato č. 314103242                                                                                                    |   |  |  |  |  |
|                                      | VZESTUPNÁ AUKCE                                                                                                    |   |  |  |  |  |
|                                      | Začátek aukce:         19.9.2014 11:00:00           Plánovaný konec aukce:         20.9.2014 11:00:00                                                                                                    |   |  |  |  |  |
| PROBÍHAJÍCÍ AUKCE<br>SLEDOVANÉ AUKCE | Vyvolávací cena za MJ bez DPH:         852 000 Kč /m³           Vyvolávací cena za MJ s DPH:         1 030 920 Kč /m³           Vyvolávací cena bez DPH:         852 000 Kč           Vyvolávací cena s DPH:         1 030 920 Kč |   |  |  |  |  |
| SLEDOVANÉ AUKCE (NOVÉ)               | ✓ PRŮBĚH AUKCE (Probíhající)                                                                                                    |   |  |  |  |  |
| UZAVŘENÉ VÍTĚZNÉ                     | Aukce probíhá, můžete podávat nabídky.                                                                                                    |   |  |  |  |  |
| UZAVŘENÉ NEVÍTĚZNÉ                   | Do konce aukce zbývá 22 hodin.                                                                                                    |   |  |  |  |  |
| UZAVŘENÉ NEÚČAST                     | Minimální povolený příhoz na aukci je 10 Kč                                                                                                    |   |  |  |  |  |
| HLÍDAČE NOVÝCH AUKCÍ                 | Cena nabídky musí být tedy nejméně 852 000 Kč.                                                                                                    |   |  |  |  |  |
| , ,                                  | Cena: 0 Kč PODAT NABÍDKU                                                                                                    |   |  |  |  |  |
| NEPRECTENE ZPRAVY                    | Cena – Nabiokova cena bez DPH                                                                                                    | _ |  |  |  |  |
| PŘEČTENÉ ZPRÁVY                      | V AUTOMATICKÉ PŘÍHOZY                                                                                                    |   |  |  |  |  |
| ARCHIV ZPRÁV                         | Není nastaveno pravidlo pro automatické přihazování.<br>Minimální povolený příhoz na aukci je 10 Kč .                                                                                                    |   |  |  |  |  |
| REPORTY                              | Nabídky ostatních zájemců převýšit o 10 Kč                                                                                                    |   |  |  |  |  |
| ÚDAJE ZÁJEMCE                        |                                                                                                    |   |  |  |  |  |
| OSOBY ZÁJEMCE                        | Limit pravidla automatu nemůže být nižší než 852 000 Kč.                                                                                                    |   |  |  |  |  |
|                                      | V PŘEDMĚT AUKCE                                                                                                    |   |  |  |  |  |
| NASTAVENÍ APLIKACE                   | Termín problídky:                                                                                                    |   |  |  |  |  |
| UŽITEČNÉ INFORMACE                   |                                                                                                    |   |  |  |  |  |

Obrázek 47 Detail vzestupné aukce

Po ukončení aukce uvidíte výsledek aukce. V případě, že jste zvítězili, obdržíte email s kupní smlouvou.

Po ukončení je aukce přesunuta mezi UZAVŘENÉ AUKCE. V detailu aukce jsou k dispozici dokumenty aukce - protokol o vyhodnocení aukce pro všechny účastníky aukce, pro vítěze aukce kupní smlouva včetně příloh.